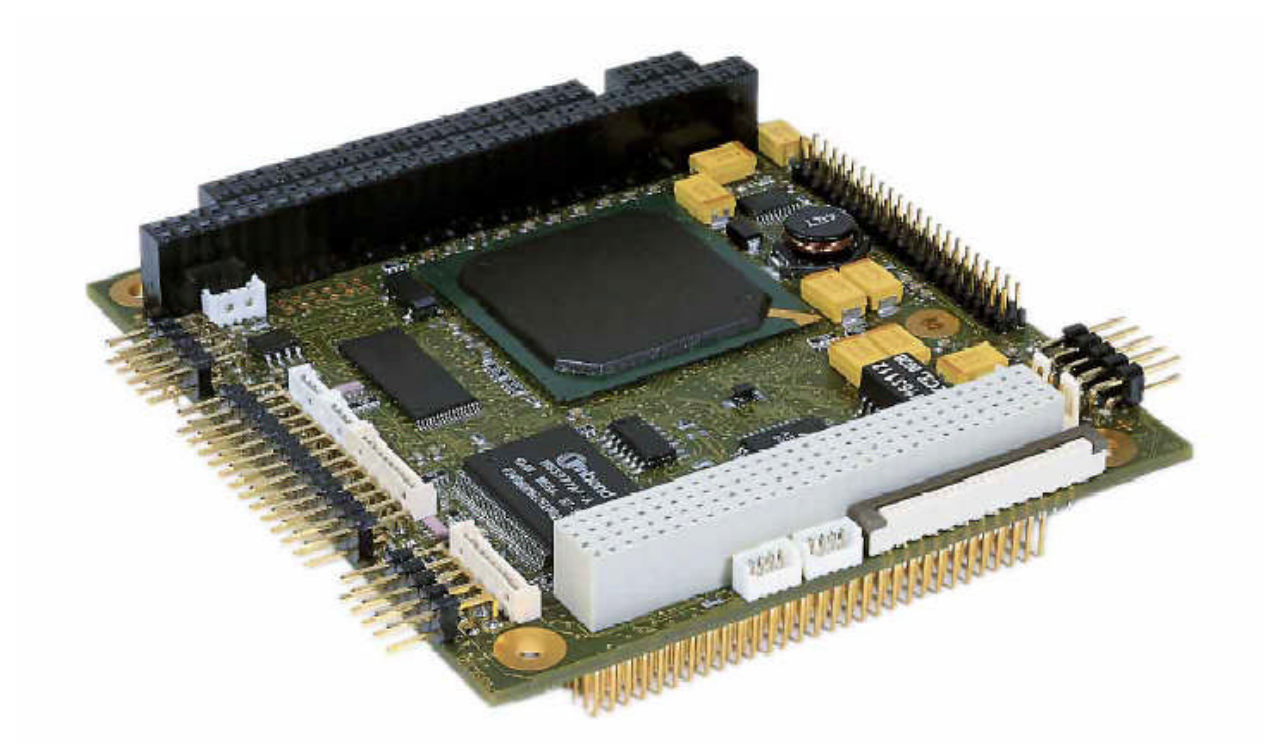

# MOPS/520 User's Guide

**Document Revision 2.4** 

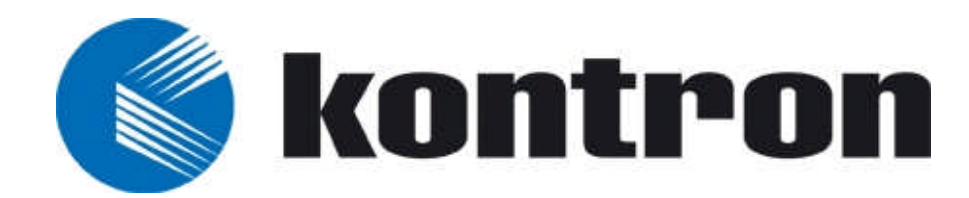

# CONTENTS

| 1. | USER IN                | NFORMATION1                                    |
|----|------------------------|------------------------------------------------|
|    | 1.1                    | About This Manual1                             |
|    | 1.2                    | Copyright Notice                               |
|    | 1.3                    | Trademarks2                                    |
|    | 1.4                    | Standards2                                     |
|    | 1.5                    | Warranty2                                      |
|    | 1.6                    | Iechnical Support                              |
| 2. | INTROD                 | UCTION4                                        |
| 2  | 2.1                    | MOPS/5204                                      |
|    | 2.2                    | The MOPS Family5                               |
| 2  | 2.3                    | PC/104 an Embedded PC Standard6                |
| 3. | GETTIN                 | G STARTED7                                     |
| 4. | SPECIFI                | ICATIONS                                       |
| 2  | 11                     | Functional Specifications 8                    |
| 2  | 4.2                    | Mechanical Specifications                      |
|    | 4.2.1.                 | PC/104 Bus Connector (ISA part)9               |
|    | 4.2.2.                 | PC/104-Plus Bus Connector (optional PCI part)9 |
|    | 4.2.3.                 | PCB Dimensions                                 |
|    | 4.2.4.                 | Height9                                        |
|    | 4.2.5.                 | Weight9                                        |
| 2  | 4.3                    | Electrical Specifications10                    |
|    | 4.3.1.                 | Supply Voltage                                 |
|    | 4.3.2.                 | Supply Voltage Ripple                          |
|    | 4.3.3.                 | Supply Current (Typical)                       |
|    | 4.3.4.                 | Supply Current (Maximum)                       |
|    | 4.3.3.<br>1 <i>1</i>   | EXTERIAL KIC DALLELY                           |
| -  | +. <del>+</del><br>1 5 | Environmental Specifications                   |
| -  | 451                    | Temperature 11                                 |
|    | 4.5.2.                 | Humidity                                       |
| 5. | CPU, CH                | IIPSET, SUPER-I/O CONTROLLER                   |
| Ę  | 5 1 ·                  | CPU and Chinset                                |
| Į  | 5.2                    | CPU and Chipset Configuration                  |
| Ę  | 5.3                    | Super I/O Controller                           |
| Ę  | 5.4                    | Super I/O Controller Configuration             |
| 6. | SYSTEM                 | MEMORY                                         |
| 7. | ISA ANI                | D PCI BUS EXPANSION                            |

| 7.1                                                                     | PC/104 Bus (ISA part)                                                                              | . 15                                   |
|-------------------------------------------------------------------------|----------------------------------------------------------------------------------------------------|----------------------------------------|
| 7.1.1.                                                                  | PC/104 Connectors                                                                                  | . 15                                   |
| 7.1.2.                                                                  | PC/104 Configuration                                                                               | 16                                     |
| 7.1.3.                                                                  | I/O Address Mapping Limitation                                                                     | 16                                     |
| 7.1.4.                                                                  | Signal Limitations                                                                                 | 16                                     |
| 7.2                                                                     | PC/104-Plus (optional PCI part)                                                                    | 16                                     |
| 7.2.1.                                                                  | PCI Connector (PC/104-Plus)                                                                        | . 16                                   |
| 7.2.2.                                                                  | PC/104-Plus Configuration                                                                          | . 17                                   |
| 7.3                                                                     | PC/104 and PC/104-Plus Stack                                                                       | . 17                                   |
| 8. SERIAL                                                               | -COMMUNICATION INTERFACE                                                                           | .18                                    |
| 8 1                                                                     | Connectors                                                                                         | 18                                     |
| 82                                                                      | Configuration                                                                                      | 10                                     |
| 8.3                                                                     | Limitations                                                                                        | 20                                     |
| 0 DADALI                                                                |                                                                                                    | 21                                     |
| 9. FARALI                                                               |                                                                                                    | . 21                                   |
| 9.1                                                                     | Connector                                                                                          | . 21                                   |
| 9.2                                                                     | Configuration                                                                                      | . 22                                   |
| 9.3                                                                     | Limitations                                                                                        | . 22                                   |
| 10. KEYBO                                                               | ARD AND FEATURE INTERFACE                                                                          | 23                                     |
| 10.1                                                                    | Connector                                                                                          | . 23                                   |
| 10.2                                                                    | Configuration                                                                                      | 25                                     |
| 10.3                                                                    | Signal Descriptions                                                                                | 25                                     |
| 10.3.1                                                                  | Example Connection AT-keyboard and Other Functions                                                 | 26                                     |
| 11 PS/2 M                                                               |                                                                                                    | 27                                     |
| 11.15/21                                                                |                                                                                                    | 07                                     |
| 11.1                                                                    | Configuration                                                                                      | . 27                                   |
| 11.Z                                                                    | Configuration                                                                                      | . 27                                   |
| 12. USB IN                                                              | TERFACE                                                                                            | 28                                     |
| 12.1                                                                    | Connector                                                                                          | . 28                                   |
| 12.2                                                                    | Configuration                                                                                      | . 28                                   |
| 12.3                                                                    | Limitations                                                                                        | 28                                     |
| 13. FLOPPY                                                              | /-DRIVE INTERFACE                                                                                  | .29                                    |
| 13.1                                                                    | Connector                                                                                          | 20                                     |
| 13 1 1                                                                  | Connector Diagram                                                                                  | 30                                     |
| 13.2                                                                    | Configuration                                                                                      | 30                                     |
| 10.2                                                                    | comgutation                                                                                        | . 50                                   |
|                                                                         |                                                                                                    |                                        |
| 14. IDE INI                                                             | ERFACE                                                                                             | .31                                    |
| 14. IDE INI<br>14.1                                                     | ERFACE                                                                                             | . <b>31</b><br>.31                     |
| <b>14. IDE INI</b><br>14.1<br>14.2                                      | <b>ERFACE</b><br>Connector<br>Configuration                                                        | . <b>31</b><br>. 31<br>. 32            |
| <b>14. IDE INI</b><br>14.1<br>14.2<br><b>15. ETHERN</b>                 | ERFACE         Connector         Configuration         NET INTERFACE                               | .31<br>.31<br>.32<br>.33               |
| <b>14. IDE INI</b><br>14.1<br>14.2<br><b>15. ETHERN</b><br>15.1         | ERFACE         Connector         Configuration         INTERFACE         Connector                 | .31<br>.32<br>.32<br>.33               |
| <b>14.</b> IDE INI<br>14.1<br>14.2<br><b>15. ETHERN</b><br>15.1<br>15.2 | <b>ERFACE</b> Connector         Configuration <b>NET INTERFACE</b> Connector         Configuration | .31<br>.32<br>.32<br>.33<br>.33<br>.33 |

| 16. POWER  | CONNECTION                                      | .35  |
|------------|-------------------------------------------------|------|
| 16.1       | Connector                                       | .35  |
| 16.2       | Power Pins                                      | .36  |
| 16.3       | External Battery                                | .37  |
| 17. CAN CO | NTROLLER INTERFACE (OPTIONAL)                   | .38  |
| 17.1       | Connector                                       | .38  |
| 17.2       | Configuration                                   | .39  |
| 18. WATCH  | DOG TIMER                                       | .40  |
| 18.1       | Configuration                                   | .40  |
| 18.2       | Programming                                     | .40  |
| 18.2.1     | . Initialization                                | .40  |
| 18.2.2     | . Trigger                                       | .40  |
| 19. APPEN  | DIX A: SYSTEM RESOURCE ALLOCATIONS              | .41  |
| 19.1       | Interrupt Request (IRQ) Lines                   | .41  |
| 19.2       | Direct Memory Access (DMA) Channels             | . 42 |
| 19.3       | Метогу Мар                                      | . 43 |
| 19.3.1     | . Using Expanded Memory Managers                | . 44 |
| 19.4       | I/O Address Map                                 | . 45 |
| 19.5       | Peripheral Component Interconnect (PCI) Devices | .46  |
| 20. APPEN  | DIX B: BIOS OPERATION                           | .47  |
| 20.1       | Determining the BIOS Version                    | .47  |
| 20.2       | Setup Guide                                     | .48  |
| 20.2.1     | . Start Phoenix BIOS Setup Utility              | .48  |
| 20.2.2     | . General Information                           | . 48 |
| 20.3       | Main Menu                                       | .50  |
| 20.3.1     | . Master or Slave Submenus                      | .51  |
| 20.3.2     | . Memory Shadow Submenu                         | .51  |
| 20.4       | Advanced Menu                                   | .52  |
| 20.4.1     | . Advanced Chipset Control Submenu              | .53  |
| 20.4.2     | . PCI Configuration Submenu                     | .54  |
| 20.4.3     | PCI Device, Slot #X Submenu                     | .55  |
| 20.4.4     | . PCI/PNP ISA UMB Region Exclusion Submenu      | . 55 |
| 20.4.5     | . PCI/PNP ISA IRQ Exclusion Submenu             | .56  |
| 20.4.6     | . PCI/PNP ISA IRQ Exclusion Submenu             | .56  |
| 20.4.7     | . Keyboard Features Submenu                     | .57  |
| 20.4.8     | I/O Device Configuration Submenu                | . 57 |
| 20.4.9     | . Watchdog Settings Submenu                     | .58  |
| 20.5       | Security Menu                                   | .59  |
| 20.6       | Boot Menu                                       | .60  |
| 20.6.1     | . Dark Boot                                     | .60  |
| 20.6.2     | . Boot Device Priority Submenu                  | .61  |
| 20.7       | MultiBoot                                       | . 62 |
| 20.7.1     | . Boot First Menu                               | .62  |

|                                     |                                                                                                    | . 70                     |
|-------------------------------------|----------------------------------------------------------------------------------------------------|--------------------------|
|                                     |                                                                                                    | . 76                     |
| 24.1.3.<br>24.2                     | . ISA SCSI Support                                                                                                    | .76                      |
| 24.1<br>24.1.1<br>24.1.2            | ISA Bus<br>Available ISA Signals<br>I/O Address Mapping                                                                                             | .76<br>.76<br>.76        |
| 23.3<br>24. APPENI                  | DIX F: LIMITATIONS AND HINTS                                                                                                    | .75<br>.76               |
| 23.1<br>23.2<br>23.3                | Connector Functions and Interface Cables<br>Pinout Table                                                                                            | . 71<br>. 72<br>. 73     |
| 23. APPENI                          | DIX E: CONNECTOR LAYOUT                                                                                                    | .71<br>71                |
| 20.11<br>21. APPENI<br>22. APPENI   | DIX C: BLOCK DIAGRAM                                                                                                    | . 07<br>.68<br>.F        |
| 20.9.2<br>20.9.3<br>20.9.4<br>20.10 | <ul> <li>Remote Control Client Extension</li> <li>LAN RPL ROM</li> <li>DOT-Matrix LCD BIOS extension</li> <li>Updating or Restoring BIOS</li> </ul> | .65<br>.65<br>.65<br>.66 |
| 20.9.1                              | Kontron BIOS Extensions                                                                                                    | . 63<br>. 64<br>. 64     |

This page left blank intentionally.

# 1. USER INFORMATION

## 1.1 About This Manual

This document provides information about products from Kontron Embedded Modules AG and/or its subsidiaries. No warranty of suitability, purpose, or fitness is implied. While every attempt has been made to ensure that the information in this document is accurate, the information contained within is supplied "as-is" and is subject to change without notice.

For the circuits, descriptions and tables indicated, Kontron assumes no responsibility as far as patents or other rights of third parties are concerned.

## 1.2 Copyright Notice

Copyright © 2003 Kontron Embedded Modules AG.

All rights reserved. No part of this manual may be reproduced, transmitted, transcribed, stored in a retrieval system, or translated into any language or computer language, in any form or by any means (electronic, mechanical, photocopying, recording, or otherwise), without the express written permission of Kontron.

JUMPtec Industrielle Computertechnik AG and Kontron Embedded Computers AG merged in July 2002. JUMPtec is now known as Kontron Embedded Modules GmbH. Products labeled and sold under the Kontron Embedded Modules name (formerly JUMPtec) are now considered Kontron products for all practical purposes, including warranty and support.

DIMM-PC®, PISA®, ETX Components SBC, JUMPtec®, and Kontron Embedded Modules are registered trademarks of Kontron Embedded Modules GmbH©.

### 1.3 **Trademarks**

The following lists the trademarks of components used in this board.

- IBM, XT, AT, PS/2 and Personal System/2 are trademarks of International Business Machines Corp.
- > Microsoft is a registered trademark of Microsoft Corp.
- > Intel is a registered trademark of Intel Corp.
- All other products and trademarks mentioned in this manual are trademarks of their respective owners.

### 1.4 Standards

Kontron Embedded Modules is certified to ISO 9000 standards.

### 1.5 Warranty

This Kontron Embedded Modules product is warranted against defects in material and workmanship for the warranty period from the date of shipment. During the warranty period, Kontron Embedded Modules will at its discretion decide to repair or replace defective products.

Within the warranty period, the repair of products is free of charge as long as warranty conditions are observed.

The warranty does not apply to defects resulting from improper or inadequate maintenance or handling by the buyer, unauthorized modification or misuse, operation outside of the product's environmental specifications or improper installation or maintenance.

Kontron Embedded Modules will not be responsible for any defects or damages to other products not supplied by Kontron Embedded Modules that are caused by a faulty Kontron Embedded Modules product.

## 1.6 **Technical Support**

Technicians and engineers from Kontron Embedded Modules and/or its subsidiaries and official distributors are available for technical support. We are committed to making our product easy to use and will help you use our products in your systems.

Before contacting Kontron Embedded Modules technical support, please contact your local representative or consult our Web site for the latest product documentation, utilities, and drivers. If the information does not help to solve the problem, contact us by telephone.

| Asia                                                                                                    | Europe                                           | North/South America                             |
|----------------------------------------------------------------------------------------------------|--------------------------------------------------|-------------------------------------------------|
| Kontron Embedded<br>Technology (Asia Pacific)                                                                       | Kontron Embedded Modules GmbH                    | Kontron America                                 |
| Far East Science Park, 2nd<br>Floor No. 2, Lane 50, Nan<br>Kang Road Section 3, Nan<br>Kang District Taipei, Taiwan | Brunnwiesenstr. 16<br>94469 Deggendorf – Germany | 6260 Sequence Drive<br>San Diego, CA 92121-4371 |
| Tel: +886-2-2782-0201                                                                                               | Tel: +49 (0) 991-37024-0                         | Tel: 888-294-4558                               |
| Fax: +886-2-2782-7486                                                                                               | Fax: +49 (0) 991-37024-104                       | Fax: (858) 677-0898                             |

# 2. INTRODUCTION

## 2.1 *MOPS/520*

The MOPS/520 is based on the ÉlanSC520 microcontroller (32-bit Am5x86® CPU). The system runs at CPU clock speeds of 100MHz or 133MHz. The boards integrate the complete functionality of a motherboard and include the following features:

- > CPU
- > System BIOS
- Up to 64MB SDRAM
- Keyboard controller
- Real-time clock

Additional peripheral functions include:

- COM1, COM2, COM3 and COM4
- > LPT1
- Floppy interface
- > IDE-hard disk interface
- Watchdog time (WDT)
- Ethernet controller
- CAN bus interface (optional)

The MOPS/520 is not equipped with a graphics controller and requires an external graphicscontroller board on the PC/104 or PC/104+ bus to provide output to a CRT monitor.

## 2.2 The MOPS Family

MOPS (Minimized Open PC System) PC/104 products represent the "Proven PC Platform for Instant Solutions." Each MOPS module is characterized by the same pinout for the keyboard, COM1 and COM2, 44-pin IDE, LPT, and 1st LAN. These homogeneous features facilitate easy upgrades within the Kontron Embedded Modules GmbH MOPS PC/104 product family.

Whenever a LCD panel is required, MOPS products with onboard graphics controllers serve as the right choice. Display connections are simplified when using these units, which come with a JUMPtec Intelligent LVDS Interface (JILI) and a JUMPtec Intelligent Panel Adapter (JIPA) interface. The two interfaces can recognize which display is connected and then independently set all video parameters. These interfaces are not available on all MOPS products.

All MOPS-PC/104 are plug-and-work enabled to further reduce time-to-market.

As part of the standard features package, all MOPS PC/104 modules come with a JUMPtec Intelligent Device Architecture (JIDA) interface, which is integrated into the BIOS of the PC/104 modules. This interface enables hardware independent access to the MOPS-PC/104 features that cannot be accessed via standard APIs. Functions such as watchdog timer, brightness and contrast of LCD backlight and user bytes in the EEPROM can be configured with ease by taking advantage of this standard MOPS PC/104 module feature.

All MOPS PC/104 products can be remote controlled by using JRC software feature. This allows you to change, update, and maintain the MOPS products from a host computer via a serial connection.

## 2.3 PC/104 an Embedded PC Standard

Over the past decade, PC architecture has become an accepted platform for far more than desktop applications. Dedicated and embedded applications for PCs are beginning to appear everywhere.

By standardizing hardware and software around the broadly supported PC architecture, embedded system designers can substantially reduce development costs, risks, and time-to-market.

For these reasons, companies that embed microcomputers as controllers within their products seek ways to reap the benefits of using the PC architecture. However, the standard form factor of a PC bus (12.4" x 4.8") and its associated card cages and backplanes are too bulky and expensive for most embedded control applications.

The only practical way to embed the PC architecture in space-and power-sensitive applications has been to design a PC chip by chip directly into the product. But this runs counter to growing trend away from "reinventing the wheel." Whenever possible, top management now encourages outsourcing of components and technologies to reduce development costs and accelerate product design cycles.

A need has arisen for a more compact implementation of the PC bus, satisfying the reduced space and power constraints of embedded control applications. PC/104 was developed in response to this need. It offers full architecture, hardware and software compatibility with the PC bus but in ultra-compact (3.6" x 3.8") stackable modules. PC/104 is ideally suited to the unique requirements of embedded control applications.

Although configuration and application possibilities with PC/104 modules are practically limitless, there are two ways to use them in embedded system designs:

#### Standalone module stacks

PC/104 modules are self-stacking. The modules are used like ultra-compact bus boards but without a need for backplanes or card cages. Stacked modules are spaced 0.6 inches apart. (The three-module stack measures 3.6 by 3.8 by 2 inches.) Companies using PC/104 module stacks within their products frequently create one or more of their own application-specific PC/104 modules.

#### Component-line applications

In this configuration, the modules function as highly integrated components, plugged into custom carrier boards that contain application-specific interfaces and logic. The modules' self-stacking bus can be useful to install multiple modules in one location. This facilitates product upgrades or options and allows temporary addition of modules during system debug or test.

# 3. **GETTING STARTED**

The easiest way to get the MOPS/520 board running is to use a starter kit from Kontron Embedded Modules GmbH. Take the following steps:

- 1. Turn off the power supply (part of the starter kit).
- 2. Connect the power supply to the starter kit baseboard (part of the starter kit).
- 3. Plug a graphics-controller board to the PC/104 bus, the ISA bus slots, the PC/104-Plus bus or the PCI bus slots on the starter kit. (There are starter kits available with and without PC/104 graphics boards included.)
- 4. Connect the CRT monitor to the graphics controller board.
- 5. Plug the MOPS/520 to the PC/104 bus stack on the starter kit baseboard.
- 6. Make all necessary connections from the MOPS/520 to the starter kit board. (Cables come with the starter kit). The starter kit board offers various interfaces on standard connectors.
- 7. Plug a keyboard to the starter kit's keyboard connector.
- 8. Connect the floppy drive (part of the starter kit) with the data cable (part of the starter kit) to the MOPS/520 floppy interface.
- 9. Connect the power supply to the floppy's power connector.
- 10. Plug a hard-drive data cable to the MOPS/520 hard-disk interface. Attach the hard disk to the connector at the opposite end of the cable.
- 11. If necessary, connect the power supply to the hard disk's power connector.
- 12. Make sure all your connections have been done correctly.
- 13. Turn on the power.
- 14. Enter the BIOS by pressing the F2 key during bootup. Make all necessary changes in the BIOS setup. See the BIOS chapter of this manual for details.

# 4. SPECIFICATIONS

## 4.1 Functional Specifications

- > Processor
  - AMD ELAN<sup>TM</sup> SC520-133 with 16KB write-back cache (100MHz or 133MHz)
- > Onboard memory
  - 16/32/64MB SDRAM
- Super I/O controller
  - Winbond W83977FA
- > Phoenix BIOS, 256KB Flash EEPROM
- > Four serial ports
  - Three 16550 RS232C ports
  - One TTL port
- > One parallel port interface (LPT1)
  - SPP, EPP or ECP
- USB controller Opti 82C861
  - Two USB 1.1 compliant OHCI ports
- **Ethernet: Davicom DM9102A network controller** 
  - 32-bit Fast Ethernet
  - 100/10BASE-T auto-negotiated
  - according to the common criteria of the embedded technology market segment
- Floppy and IDE-hard disk interface
- > AT-compatible keyboard and PS/2 mouse
- Real-time clock with external battery support
- Watchdog timer (WDT)
- Optional Intel® 82527 controller
  - CAN Bus Interface
- > 5V-only operation
- > PC/104 ISA bus and optional PC/104 plus PCI bus

## 4.2 Mechanical Specifications

### 4.2.1. PC/104 Bus Connector (ISA part)

> One 2 X 32 pin stackthrough and one 2 X 20 pin stackthrough connector

### 4.2.2. PC/104-Plus Bus Connector (optional PCI part)

#### > PC/104plus: 4 x 30 pin 2mm connector

The PC/104plus connector does not have a connector shroud. You cannot use a PC/104plus board with a connector shroud on the top of a MOPS/520. This mechanical limitation does not reduce the functionality of a MOPS/520 board. You can order a module without a connector shroud or place the MOPS/520 board at the top of the stack.

#### 4.2.3. PCB Dimensions

> 96 x 90 mm (3.8" x 3.6") without exceeding peripheral connectors

#### 4.2.4. Height

> 23.5 mm max (including PC/104 connector pins)

#### 4.2.5. Weight

> 90 g (full feature version)

## 4.3 Electrical Specifications

#### 4.3.1. Supply Voltage

> 5V DC +/- 5%

#### 4.3.2. Supply Voltage Ripple

100 mV peak to peak 0 - 20 MHz

#### 4.3.3. Supply Current (Typical)

- > 850mA (16MB SDRAM onboard at 133MHz)
- > 980mA (64MB SDRAM onboard at 133MHz)

#### 4.3.4. Supply Current (Maximum)

> 2.2A

(calculated theoretical value from all components maximum supply currents)

#### 4.3.5. External RTC Battery

- **External RTC battery voltage: 2.0-3.3 V (typ 2.5V)**
- > External RTC battery quiescent current, typ 5uA

### 4.4 *MTBF*

The following MTBF (Mean Time Between Failure) values were calculated using a combination of manufacturer's test data, if the data was available, and a Bellcore calculation for the remaining parts. The Bellcore calculation used is "Method 1 Case 1". In that particular method the components are assumed to be operating at a 50 % stress level in a 40° C ambient environment and the system is assumed to have not been burned in. Manufacturer's data has been used wherever possible. The manufacturer's data, when used, is specified at 50° C, so in that sense the following results are slightly conservative. The MTBF values shown below are for a 40° C office or telecommunications environment. Higher temperatures and other environmental stresses (extreme altitude, vibration, salt water exposure, etc.) will lower the MTBF values.

System MTBF (hours) : 172.966 for full feature version

Notes: Fans usually shipped with Kontron Embedded Modules GmbH products have 50,000-hour typical operating life. The above estimates assume no fan, but a passive heat sinking arrangement.
 Estimated RTC battery life (as opposed to battery failures) is not accounted for in the above figures and need to be considered for separately. Battery life depends on both temperature and operating conditions. When the Kontron unit has external power; the only battery drain is from leakage paths.

### 4.5 Environmental Specifications

#### 4.5.1. Temperature

- > Operating: 0 to +60 C (\*) (with appropriate airflow.)
- Nonoperating: -10 to +85 °C (noncondensing)

**Notes:** The maximum case temperature of the AMD Elan SC520 is 80°C. The maximum operating temperature is the maximum measurable temperature on any spot on a module's surface. Maintain the temperature according to the above specification.

#### 4.5.2. Humidity

- Operating: 10% to 90% (noncondensing)
- Nonoperating: 5% to 95% (noncondensing)

# 5. CPU, CHIPSET, SUPER-I/O CONTROLLER

## 5.1 CPU and Chipset

The MOPS/520 features an AMD ElanTM SC520 single chip, which includes an Am5x86 processor with clock speeds up to 133MHz, and a chipset. This integrated 32-bit microcontroller provides the following features:

- Synchronous DRAM (SDRAM) controller
- > 33MHz, 32-bit PCI bus (revision 2.2-compliant)
- > 100MHz and 133MHz operating frequencies
- PCI 3.3V/5V-tolerance interface
- Low-voltage operation (core V CC = 2.5V)
- 5V tolerant I/O (3.3V output levels)
- Floating point unit (FPU) and 16KB write-back cache
- > Enhanced direct-memory access (DMA) controller
  - Double-buffer chaining
  - Extended address and transfer counts
  - Flexible channel routing
- Enhanced, programmable-interrupt controller (PIC) prioritizes 22 interrupt levels (up to 15 external sources) with flexible routing
- Two 16550-compatible Universal Asynchronous Receiver/Transmitter (UARTs)
  - Operate at baud rates up to 1.15 Mbps
  - Optional DMA interface
- Programmable interval timer (PIT)
- Real-time clock (RTC)
  - Battery backup capability
  - 114 bytes of RAM
- > Watchdog timer (WDT) guards against runaway software
- > IDE hard disk interface (through SC520 general purpose bus)

# 5.2 CPU and Chipset Configuration

See the Advanced Chipset Control Submenu section of the Appendix B: BIOS chapter for information on possible settings.

## 5.3 Super I/O Controller

The MOPS/520 uses the Winbond W83977F A or compatible Super I/O Controller chip for additional peripheral functions like:

- > 8042 keyboard controller with PS/2 mouse support
- > Floppy disk drive controller
  - For one drive with up to 2.88MB capacity floppy disks
  - Compatible with industry standard 82077/765
- > Two high-speed serial communication ports (UARTs)
  - 16550 compatible with 16 byte send receive FIFOs
  - Baud rates up to 115.2K
- Parallel port
  - Compatible with IBM parallel port
  - Supports PS/2 compatible bi-directional mode, EPP and ECP (IEEE1284 compatible)

# 5.4 Super I/O Controller Configuration

See the I/O Device Configuration Submenu section of the Appendix B: BIOS chapter for information on possible settings of the features included in the I/O controller.

# 6. SYSTEM MEMORY

The MOPS/520 is available with different memory configurations. It can be equipped with onboard soldered 16MB, 32MB or 64MB of SDRAM. Customers cannot upgrade the memory.

# 7. ISA AND PCI BUS EXPANSION

The design of the MOPS/520 follows the standard PC/104 form factor and offers both ISA- and optional PCI-bus signals. The PC/104-Plus standard is downward compatible with PC/104 and enables the use of standard PC/104 and PC/104-Plus adapter cards.

# 7.1 PC/104 Bus (ISA part)

The PC/104 bus consists of two connectors that use 104 pins in total.

- XT bus connector (64 pins)
- > AT bus connector (40 pins, which is optional for 16 bit-data bus system)

The pinout of the PC/104 bus connectors corresponds to the pinout of the ISA bus connectors with some added ground pins. The two PC systems with different form factors are electrically compatible.

The **XT bus connector**, Row A and B.

The corresponding 64-pin stackthrough header (ISA bus = 62pins) has two added ground pins at the end of the connector (Pin A32 and Pin B32). The pinout between PC/104 bus and XT ISA bus is identical between A1 - A31 and B1 - B31.

The AT bus extension connector, Row C and D.

The corresponding 40-pin stackthrough header (ISA bus = 36 pins) has four added ground pins, two on each side of the connector. To avoid confusion, the first two pins are defined as Pin C0 and Pin D0. The additional ground pins at the end of the connector are defined as C19 and D19. The pinout between PC/104 bus and AT ISA bus is identical between C1 - C18 and D1 - D18.

The MOPS/520 features both – XT bus and AT bus extension – on two, dual-row socket connector with 2.54mm x 2.54mm grid (0.1" x 0.1").

#### 7.1.1. **PC/104 Connectors**

The PC-104 bus is available through the P800A and P800B connectors.

A detailed description of the signals including electrical characteristics and timings is beyond the scope of this document. Please refer to the official ISA bus and PC/104 specifications for more details.

#### 7.1.2. PC/104 Configuration

When using add-on boards on the PC/104 bus, make sure that there are no resource conflicts in the system. Carefully choose hardware interrupts, DMA channels, memory and I/O address ranges to avoid resource conflicts, which are often the reason for a board or a feature not functioning correctly. See Appendix A: System Resource Allocation for information about the resources already used by the MOPS/520.

#### 7.1.3. I/O Address Mapping Limitation

In the default BIOS configuration the MOPS/520 only maps I/O addresses below 400h to the external ISA respectively PC104 bus. All higher I/O addresses are directed to the PCI. There are some configuration capabilities in the BIOS setup concerning changes in that configuration See the I/O Device Configuration Submenu section of the Appendix B: BIOS chapter for information on possible settings of ISA I/O areas.

#### 7.1.4. Signal Limitations

Because of the chipset architecture of the SC520, it is not possible to offer all signals of the ISA bus part to the PC/104 connector. The following signals are missing:

IRQ15, /DACK0, DRQ0, /DACK6, DRQ6, /DACK7, DRQ7, /MASTER

# 7.2 PC/104-Plus (optional PCI part)

The MOPS/520 is available in different versions with or without PC/104-Plus bus. On boards with this option a quad-row socket stack-through connector with a  $2\text{mm} \times 2\text{mm} (0.79^{\circ\circ} \times 0.79^{\circ\circ})$  pitch that implements the standard 32-bit PCI bus signals is available.

The PC/104plus connector does not have a connector shroud. You cannot use a PC/104plus board with a connector shroud on the top of a MOPS/520. This mechanical limitation does not reduce the functionality of a MOPS/520 board. You can order a module without a connector shroud or place the MOPS/520 board at the top of the stack.

#### 7.2.1. PCI Connector (PC/104-Plus)

The PC/104-Plus bus is available through the optional connector X1300.

A detailed description of the signals including electrical characteristics and timings is beyond the scope of this document. Please refer to the official PCI bus and PC/104-Plus specifications for more details.

#### 7.2.2. PC/104-Plus Configuration

When using add-on boards on the PC/104-Plus bus, these boards have to be associated to a "PCIslot". Make sure that there are no resource conflicts in the system. Carefully choose PCI interrupts, REQ/GNT pairs and IDSEL for the add-on board. See the technical manual of the addon board for more details.

The MOPS/520's PCI bus can be configured to optimize your system. See the PCI Configuration Submenu in Appendix B: BIOS for more information on configuration.

# 7.3 PC/104 and PC/104-Plus Stack

PC/104 and PC/104-Plus adapter cards are mounted in a stack-through manner. Adapter cards are designed with plugs on their undersides that mate with the PC/104 socket connectors of MOPS/520. PC/104 adapters can support the socket connector version on their topside and allow further stacking of adapters.

Whenever possible use the MOPS/520 as top module of the PC/104 stack as the CPU board is normally the board with the highest heat dissipation.

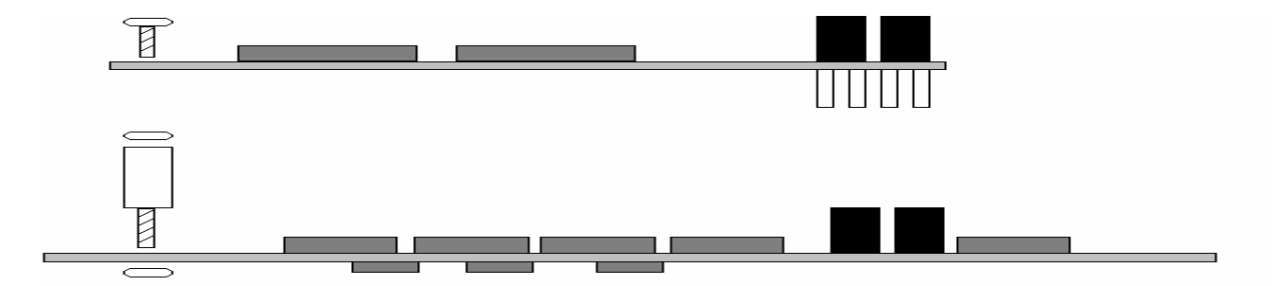

# 8. SERIAL-COMMUNICATION INTERFACE

Four fully functional serial ports (COMA, COMB, COMC, and COMD) provide asynchronous serial communications. COMA through COMC support RS-232 operation modes and are compatible with the serial-port implementation used on the IBM Serial Adapter. COMD is a TTL level interface. They are 16550 high-speed UART compatible and support 16-byte FIFO buffers for transfer rates from 50baud to 115.2Kbaud.

### 8.1 **Connectors**

COMA is available through the P400 connector (10 pins) and COMB through the P401 connector (10 pins). These two serial interfaces come from the Winbond W83977F super-I/O controller. To have the signals available on the standard serial interface connectors DSUB9 or DSUB25, an adapter cable is required. A 9-pin DSUB cable is available from Kontron (KAB-DSUB9-2, Part Number 96017-0000-00-0).

The following table shows the pinouts for COMA and COMB, as well as necessary connections for DSUB adapters.

| Header   | Pin | Signal Name | Function            | In / Out | DSUB-25 | DSUB-9 |
|----------|-----|-------------|---------------------|----------|---------|--------|
|          | 1   | /DCD        | Data Carrier Detect | In       | 8       | 1      |
| 1 2      | 2   | /DSR        | Data Set Ready      | In       | 6       | 6      |
| > 음음 (   | 3   | RxD         | Receive Data        | In       | 3       | 2      |
| 1665     | 4   | /RTS        | Request to Send     | Out      | 4       | 7      |
| 9 🔲 🗆 10 | 5   | TxD         | Transmit Data       | Out      | 2       | 3      |
|          | 6   | /CTS        | Clear to Send       | In       | 5       | 8      |
|          | 7   | /DTR        | Data Terminal Ready | Out      | 20      | 4      |
|          | 8   | /RI         | Ring Indicator      | In       | 22      | 9      |
|          | 9   | GND         | Signal Ground       |          | 7       | 5      |
|          | 10  | VCC (*)     | +5V                 |          |         |        |

Notes: (\*)

To protect the external power lines of peripheral devices, make sure that:

-- the wires have the right diameter to withstand the maximum available current -- the enclosure of the peripheral device fulfils the fire-protecting requirements of

-- IEC/EN 60950.

COMC is available through the P403 connector (10 pins in line) COMD is available through the P404 connector (10 pins in line). These two serial interfaces come from the AMD ElanTM SC520 microcontroller. To have the signals available on the standard serial interface connectors DSUB9 or DSUB25, an adapter cable is required. A 9-pin DSUB cable is available from Kontron (KAB-DSUB9-3, Part Number 96061-0000-00-0).

| Header Pin Signal Name |    | Function | In / Out            | DSUB-25 | DSUB-9 |   |
|------------------------|----|----------|---------------------|---------|--------|---|
|                        | 1  | /DCD     | Data Carrier Detect | In      | 8      | 1 |
|                        | 2  | /DSR     | Data Set Ready      | In      | 6      | 6 |
|                        | 3  | RxD      | Receive Data        | In      | 3      | 2 |
|                        | 4  | /RTS     | Request to Send     | Out     | 4      | 7 |
|                        | 5  | TxD      | Transmit Data       | Out     | 2      | 3 |
|                        | 6  | /CTS     | Clear to Send       | In      | 5      | 8 |
| 118 11                 | 7  | /DTR     | Data Terminal Ready | Out     | 20     | 4 |
|                        | 8  | /RI      | Ring Indicator      | In      | 22     | 9 |
|                        | 9  | GND      | Signal Ground       |         | 7      | 5 |
| 1                      | 10 | VCC (*)  | +5V                 |         |        |   |

**Notes:** (\*) To protect the external power lines of peripheral devices, make sure that: -- the wires have the right diameter to withstand the maximum available current -- the enclosure of the peripheral device fulfils the fire-protecting requirements of -- IEC/EN 60950.

To find the location of the serial ports on the MOPS/520 board, please see the Appendix E: Connector Layout chapter.

## 8.2 **Configuration**

You can set the four serial input/output interfaces to a variety of I/O addresses and IRQ configurations (See the table below). All these settings are changeable from the MOPS/520 BIOS menu. Refer to the I/O Device Configuration submenu in the Appendix B: BIOS Operation chapter for detailed information on configuration.

| Serial Port | Possible I/O Addresses | Possible IRQs |
|-------------|------------------------|---------------|
| COMA        | 3F8h, 2F8h, 3E8h, 2E8h | 3, 4, 10      |
| COMB        | 3F8h, 2F8h, 3E8h, 2E8h | 3, 4, 11      |
| COMC        | 3F8h                   | 4             |
| COMD        | 2F8                    | 3             |

**Note**: Most operating systems detect the serial port with the I/O address 3F8h as COM1 and 2F8h as COM2. If COMC and COMD are enabled, the system will detect them as COM1 and COM2.

## 8.3 Limitations

The SC520 integrated serial ports (Serial Ports C and D on the MOPS/520) show two deviations from standard UART behavior:

- > The delta-ring-indicator bit in the modem status register (Bit 2) is only set when the ring-indicator signal has changed from an active to an inactive state after the last time the modem status register was read. Usually this bit is set for RI changes from inactive to active as well.
- In the 16550-compatible mode, a received data interrupt is generated when the very first data byte of a continuous data stream is placed in FIF0. This error only occurs for the first character of a continuous data stream received by the UART. Following a FIF0 time-out interrupt for the first character received, the remainder of the data stream will be indicated according to the trigger value set in the RFRT bits of the UART FIF0 control registers.

# 9. PARALLEL-COMMUNICATION INTERFACE

The MOPS/520 incorporates an IBM XT/AT compatible parallel port. It can be set to bidirectional and supports EPP and ECP operating modes. The bi-directional functions are compatible with those of an IBM PS/2 style parallel port. This functionality is always available and does not conflict with printer use.

## 9.1 *Connector*

The parallel port is available through the J400 connector (26 pins). To have the signals available on a standard, parallel-interface connector DSUB-25, an adapter cable is required, which is offered by Kontron (KAB-DSUB25-1, Part Number 96015-0000-00-0).

| Header    | Pin   | Signal Name | Function      | In / Out | DSUB-25 |
|-----------|-------|-------------|---------------|----------|---------|
|           | 1     | /STB        | Strobe        | Out      | 1       |
| 1 🔳 🗆 2   | 3     | Data 0      | Data 0        | I/O      | 2       |
|           | 5     | Data 1      | Data 1        | I/O      | 3       |
| ì 등 등 성   | 7     | Data 2      | Data 2        | I/O      | 4       |
| 1665      | 9     | Data 3      | Data 3        | I/O      | 5       |
|           | 11    | Data 4      | Data 4        | I/O      | 6       |
| › · 吕믐 ‹  | 13    | Data 5      | Data 5        | I/O      | 7       |
| )         | 15    | Data 6      | Data 6        | I/O      | 8       |
|           | 17    | Data 7      | Data 7        | I/O      | 9       |
| [         | 19    | /ACK        | Acknowledge   | In       | 10      |
| 25 0 0 26 | 21    | /BUSY       | Busy          | In       | 11      |
|           | 23    | PE          | Paper out     | In       | 12      |
|           | 25    | /SLCT       | Select out    | In       | 13      |
|           | 2     | /AFD        | Autofeed      | Out      | 14      |
|           | 4     | /ERR        | Error         | In       | 15      |
|           | 6     | /INIT       | Init          | Out      | 16      |
|           | 8     | /SLIN       | Select in     | Out      | 17      |
|           | 26    | VCC (*)     | + 5 V         |          | NC      |
|           | 10,12 | GND         | Signal Ground |          | 18 - 25 |
|           | 14,16 | GND         | Signal Ground |          | 18 - 25 |
|           | 18,20 | GND         | Signal Ground |          | 18 - 25 |
|           | 22,24 | GND         | Signal Ground |          | 18 - 25 |

The following table shows the pinout as well as necessary connections for a DSUB-25 adapter.

**Notes:** (\*) To protect the external power lines of peripheral devices, make sure that: -- the wires have the right diameter to withstand the maximum available current

-- the enclosure of the peripheral device fulfils the fire-protecting requirements of

-- IEC/EN 60950.

To find the location of the parallel port on the MOPS/520 board, please see the Appendix E: Connector Layout chapter.

## 9.2 Configuration

The parallel-port mode, I/O addresses, and IRQs are changeable in the MOPS/520 BIOS Setup Utility. You can program the base I/O-address 378h, 3BCh, 278h, disable the interface or set it to AUTO. You can choose IRQ5 or IRQ7 as the parallel-port interrupt. In ECP mode it is possible to choose DMA 1 or DMA 3.

Refer to the I/O Device Configuration Submenu in the Appendix B: BIOS Operation chapter for additional information on configuration.

## 9.3 Limitations

Because of chipset limitations, parallel-port mode ECP, as well as parallel-port base address 3BCh (any mode) cannot be used when a PCI video adapter is installed. The restrictions do not apply if you use ISA video adapters.

# 10. KEYBOARD AND FEATURE INTERFACE

The keyboard and feature connector of the MOPS/520 offers five functions. The interface connects the following:

- Keyboard
- Keyboard lock switch
- > Speaker
- > Battery
- Reset button

### 10.1 *Connector*

The keyboard and feature connector is available through Connector P402 (10 pins).

An adapter cable is required to connect a standard keyboard to this interface. There are two adapter cables available from Kontron:

- > AT-keyboard (KAB-KB-1, Part Number 96023-0000-00-0)
- > PS/2-keyboard (KAB-KB-PS2, Part Number 96060-0000-00-0)

The adapter cables do not know the other's functions on this interface.

| Header                                       | Pin | Signal Name | Function          | 5-pin Din<br>(Diode) | 6-pin MiniDin<br>(PS2) |
|----------------------------------------------|-----|-------------|-------------------|----------------------|------------------------|
|                                              | 1   | Speaker     | Speaker output    |                      |                        |
| 1 2                                          | 2   | GND         | Ground            |                      |                        |
| <u>}                                    </u> | 3   | /RESIN      | Reset input       |                      |                        |
| 7001                                         | 4   | /KBLOCK     | Keyboard lock     |                      |                        |
| 9 🔲 10                                       | 5   | KBDAT       | Keyboard data     | 2                    | 1                      |
|                                              | 6   | KBCLK       | Keyboard clock    | 1                    | 5                      |
|                                              | 7   | GND         | Ground            | 4                    | 3                      |
|                                              | 8   | VCC (*)     | +5V               | 5                    | 4                      |
|                                              | 9   | BATT        | Battery in (3,0V) |                      |                        |
|                                              | 10  | PWRGOOD     | Powergood         |                      |                        |

The following table shows the pinout as well as necessary connections for adapters.

**Notes:** (\*) To protect the external power lines of peripheral devices, make sure that: -- the wires have the right diameter to withstand the maximum available current -- the enclosure of the peripheral device fulfils the fire-protecting requirements of

-- IEC/EN 60950.

To find the location of the keyboard and feature connector on the MOPS/520 board, please see the Appendix E: Connector Layout chapter.

## 10.2 **Configuration**

Refer to the Keyboard Features submenu in the Appendix B: BIOS chapter for information on configuration.

## 10.3 Signal Descriptions

#### /KBLOCK (Keyboard Lock)

- Input on CPU modules
- > Output on any other module
- > Input to the keyboard controller input Port 1, Bit 7

#### PWRGOOD

- > Input on CPU modules
- > When POWERGOOD goes high, it starts the reset generator on the CPU module to pull the onboard reset line high after a valid reset period. You also can use this pin as a low active hardware reset for modules.

#### /RESIN (Reset input)

- Input on CPU modules
- > When /RESIN is pulled low, the reset generator on the CPU module pulls the onboard reset line low, too and the chipset gets a hardware reset.

#### Speaker

- > Open collector output on modules that drive a loudspeaker
- > Input on modules that connects an 8-0hm loudspeaker to this pin.
- An 8-Ohm loudspeaker is connected between SPEAKER and GND. Connect only one loudspeaker to this pin. The CPU usually drives this pin. However, other modules also can use this signal to drive the system loudspeaker.

#### KBDAT (Keyboard Data)

- > Bi-directional I/O pin on CPU modules
- > Keyboard data signal

#### KBCLK (Keyboard Clock)

- Bi-directional I/O pin on CPU modules
- Keyboard clock signal

#### VBATT (System Battery Connection)

- > This pin connects a system battery to all modules.
- The battery voltage has to be higher than 2.0V and lower than 3.3V. A 3V battery is recommended.
- A battery is not needed to hold CMOS setup data. Your configurations for hard disks, floppy drives, and other peripherals are saved in an onboard DRAM. However, you need a battery to save the CMOS date and time when power supply is turned off.

#### 10.3.1. Example Connection AT-keyboard and Other Functions

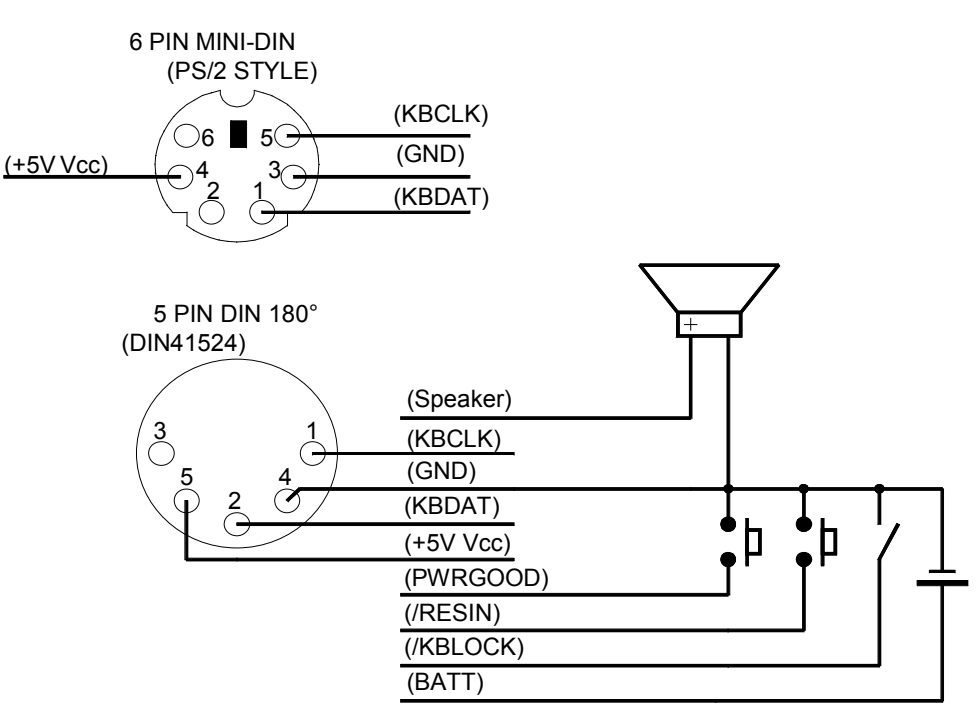

# 11. **PS/2 MOUSE INTERFACE**

The super-I/O controller of the MOPS/520 supports a PS/2 mouse.

### 11.1 Connector

The PS/2 mouse interface is available on Connector U406 (4 pins).

An adapter cable is required to connect a standard PS/2 mouse. The cable is available from Kontron (KAB-MOUSE-PS2, Part Number 96062-0000-00-0).

The following table shows the pinout and connections for a PS/2 mouse adapter.

| Header | Pin | Signal Name | Function    | 6-pin MiniDin<br>(PS2) |
|--------|-----|-------------|-------------|------------------------|
|        | 1   | MSDAT       | Mouse data  | 1                      |
|        | 2   | VCC (*)     | +5V         | 4                      |
|        | 3   | GND         | Ground      | 3                      |
| 1      | 4   | MSCLK       | Mouse clock | 5                      |

Notes: (\*) To protect the external power lines of peripheral devices, make sure that: -- the wires have the right diameter to withstand the maximum available current -- the enclosure of the peripheral device fulfils the fire-protecting requirements of -- IEC/EN 60950.

To find the location of the PS/2 mouse connector on the MOPS/520 board, please see the Appendix E: Connector Layout chapter.

# 11.2 **Configuration**

You can set the PS/2 mouse to enabled, disabled or autodetect from the BIOS Setup. If you enable the mouse, the IRQ12 is used as the interrupt and is no longer available for other devices. Please refer to the Advanced Menu in the Appendix B: BIOS chapter for additional information on configuration.

# 12. USB INTERFACE

The MOPS/520 is equipped with a PCI-to-USB bridge Opti 82C861. It comes with two USB ports. They follow the OHCI specification and are USB-1.1 compliant. You can expand the amount of USB connections by adding external hubs. You can connect up to 127 USB peripherals to each hub.

### 12.1 Connector

The USB ports are available through the P1000 and the P1001 connectors (4 pins). To have the signals available on the standard USB interface connectors, an adapter cable is required. A USB interface cable is available from Kontron (KAB-USB-1, Part Number 96054-0000-00-0). The following table shows the pinouts for the USB connector.

| Header | Pin | Signal Name | Function |
|--------|-----|-------------|----------|
|        | 1   | VCC(*)      | +5V      |
|        | 2   | USB0        | USB-     |
|        | 3   | USB1        | USB+     |
| 1      | 4   | GND         | Ground   |

**Notes:** (\*) To protect the external power lines of peripheral devices, make sure that:

-- the wires have the right diameter to withstand the maximum available current

-- the enclosure of the peripheral device fulfils the fire-protecting requirements of

-- IEC/EN 60950.

To find the location of the USB ports on the MOPS/520 board, please see the Appendix E: Connector Layout chapter.

## 12.2 Configuration

There are no configuration entries available for the USB ports in the BIOS Setup Utility.

## 12.3 *Limitations*

The power contacts for USB devices on Pin 1 and Pin 4 are not protected. They are suitable to supply connected USB devices with a maximum of 500mA power dissipation. Don't supply external USB devices with a higher power dissipation through this pins. Always use a fuse for power on external USB connectors, otherwise a defective USB device may damage the MOPS/520.

# 13. FLOPPY-DRIVE INTERFACE

The floppy-drive interface of the MOPS/520 uses a 2.88MB super I/O floppy-disk controller and can support one floppy disk drive with densities that range from 360kB to 2.88MB. The controller is 100% IBM compatible.

### 13.1 Connector

The floppy disk interface is available on the flat-foil Connector J401 (26 pins). This type of connector is often internally used in notebooks to connect a slim-line floppy drive.

There are different accessories available for this interface from Kontron. To connect a standard 3.5" floppy drive, use an adapter cable (ADA-FLOPPY-2, Part Number 96001-0000-00-0). If you have a slim-line 3.5" floppy drive, you may need a flat foil cable (KAB-FLOPPY/MOPS-1, Part Number 96019-0000-00-0). It also is possible to get a slim line 3.5" floppy drive with cable from Kontron (FLOPPY-MOPS-1, Part Number 96010-0000-00-0).

The following table shows the connector pinout.

| Header | Pin | Signal Name | Function      | Pin | Signal Name | Function         |
|--------|-----|-------------|---------------|-----|-------------|------------------|
|        | 1   | VCC (*)     | +5V           | 2   | /IDX        | Index            |
| 1 📃    | 3   | VCC (*)     | +5V           | 4   | /DS0        | Drive Select 0   |
| =      | 5   | VCC (*)     | +5V           | 6   | /DCHNG      | Disk Change      |
|        | 7   | VCC (*)     | +5V           | 8   | NC          | Not connected    |
| =      | 9   | RPM         | Drive Density | 10  | /MTR0       | Motor on 0       |
| =      | 11  | NC          | Not connected | 12  | /DIR        | Direction Select |
| =      | 13  | NC          | Not connected | 14  | /Step       | Step             |
| =      | 15  | GND         | Ground        | 16  | /WDATA      | Write Data       |
|        | 17  | GND         | Ground        | 18  | /WGATE      | Write Gate       |
| -      | 19  | GND         | Ground        | 20  | /TRK0       | Track 00         |
|        | 21  | GND         | Ground        | 22  | /WRPRT      | Write Protect    |
|        | 23  | GND         | Ground        | 24  | /RDATA      | Read Data        |
|        | 25  | GND         | Ground        | 26  | /CHDSEL     | Side One Select  |

Notes: (\*)

\*) To protect the external power lines of peripheral devices, make sure that:

-- the wires have the right diameter to withstand the maximum available current

-- the enclosure of the peripheral device fulfils the fire-protecting requirements of -- IEC/EN 60950.

To find the location of floppy-drive interface on the MOPS/520 board, please see the Appendix E: Connector Layout chapter.

#### 13.1.1. Connector Diagram

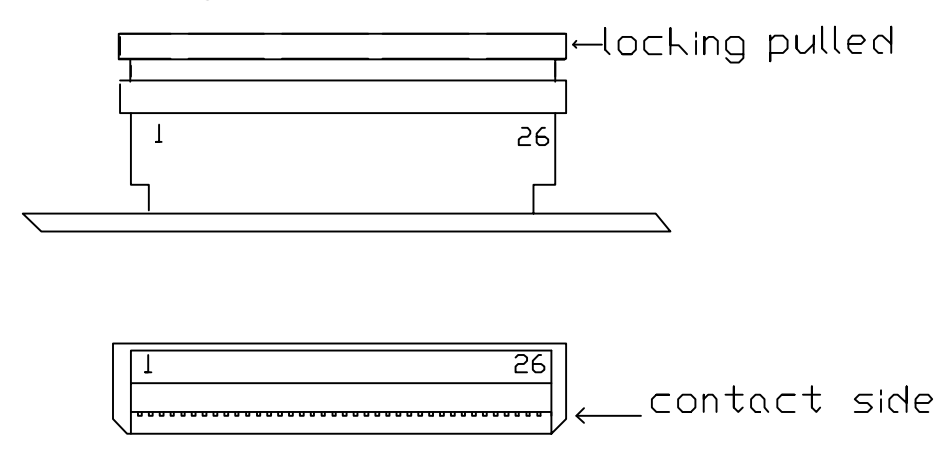

## 13.2 Configuration

You can configure the floppy disk interface in the BIOS Setup Utility. You can choose the 3.5" (common) or 5.25" drive types with densities of 360kB, 720kB, 1.2MB, 1.25MB, 1.44MB or 2.88MB. Refer to the Main Menu section of the Appendix B: BIOS Operation chapter for more information on configuring the floppy drive.

You also can disable the floppy-disk interface in the I/O Device Configuration Submenu.
# 14. **IDE INTERFACE**

The MOPS/520 features one IDE interface that can drive two hard disks. When two devices share a single adapter they are connected in a master/slave, daisy-chain configuration. If only one drive is in the system, you must set it as the master.

# 14.1 **Connector**

The IDE interface is available through Connector J300 (44 pins). This interface is designed in 2mm grid for optimal connectivity to a 2.5" hard disk.

There are several accessories available for IDE connectivity.

You can use two cables to directly connect a hard disk in a 2.5" form factor (KAB-IDE-2MM, Part Number 96021-0000-00-0) or a 3.5" form factor (KAB-IDE-25, Part Number 96020-0000-00-0).

You can plug a Kontron chipDISK, which is an IDE hard disk that uses Flash technology, into the IDE interface and mechanically mount it by using a mini-spacer on the chipDISK hole. You also can use a chipDISK adapter (chipDISK-ADA1, Part Number 96004-0000-00-0) or compact Flash adapter (CFC-ADA1, Part Number 96004-0000-00-2) for more disk support.

The following table shows the pinout.

| Header   | Pin | Signal Name | Function          | Pin | Signal Name | Function      |
|----------|-----|-------------|-------------------|-----|-------------|---------------|
|          | 1   | /RESET      | Reset             | 2   | GND         | Ground        |
| 1 2      | 3   | HDD7        | Data 7            | 4   | HDD8        | Data 8        |
| > 음음 (   | 5   | HDD6        | Data 6            | 6   | HDD9        | Data 9        |
| 666      | 7   | HDD5        | Data 5            | 8   | HDD10       | Data 10       |
|          | 9   | HDD4        | Data 4            | 10  | HDD11       | Data 11       |
| > 음음 (   | 11  | HDD3        | Data 3            | 12  | HDD12       | Data 12       |
| 1665     | 13  | HDD2        | Data 2            | 14  | HDD13       | Data 13       |
|          | 15  | HDD1        | Data 1            | 16  | HDD14       | Data 14       |
| > 음음 <   | 17  | HDD0        | Data 0            | 18  | HDD15       | Data 15       |
| 2665     | 19  | GND         | Ground            | 20  | Key (NC)    | Key pin       |
|          | 21  | NC          | Not connected     | 22  | GND         | Ground        |
| [        | 23  | /IOW        | I/O write         | 24  | GND         | Ground        |
| 2 문문 전   | 25  | /IOR        | I/O read          | 26  | GND         | Ground        |
|          | 27  | IOCHRDY     | I/O channel ready | 28  | RES         | Reserved      |
| [ 문문]    | 29  | NC          | Not connected     | 30  | GND         | Ground        |
| 2 문문 전   | 31  | IRQ14       | Interrupt         | 32  | /IOCS16     | 16bit I/O     |
|          | 33  | SA1         | Addr 1            | 34  | NC          | Not connected |
| 43[□□]44 | 35  | SA0         | Addr 0            | 36  | SA2         | Addr 2        |
|          | 37  | /CS0        | Chip select 0     | 38  | CS1         | Chip select 1 |
|          | 39  | NC          | Not connected     | 40  | GND         | Ground        |
|          | 41  | VCC (*)     | +5V               | 42  | VCC (Motor) | +5V           |
|          | 43  | GND         | Ground            | 44  | NC          | Not connected |

Notes: (\*) To protect the external power lines of peripheral devices, make sure that:

-- the wires have the right diameter to withstand the maximum available current -- the enclosure of the peripheral device fulfils the fire-protecting requirements of

-- IEC/EN 60950.

To find the location of IDE-controller interface on the MOPS/520 board, please see the Appendix E: Connector Layout chapter.

# 14.2 Configuration

The IDE interface offers several configuration settings. Refer to the Main Menu and I/O Device Configuration Submenu in the Appendix B: BIOS Operation chapter for additional information on configuration.

# 15. ETHERNET INTERFACE

The MOPS/520 uses the Davicom DM9102A PCI Fast Ethernet Controller. The network controller supports a 10/100Base-T interface. The device auto-negotiates the use of a 10Mbit/sec or 100Mbit/sec connection. You can enable an onboard LAN RPL ROM to support the boot up of the system via Ethernet and a PXE-boot server.

The Davicom DM9102A provides the following features:

- > Integrated Fast Ethernet MAC, Physical Layer, and transceiver on one chip
- Compliance with PCI Specification 2.2
- > PCI-bus-master architecture
- > EEPROM 93C46 interface supports node ID, access-configuration information
- Compliance with IEEE 802.3u 100Base-TX and 802.3 10Base-T
- Compliance with IEEE 802.3u autonegotiation protocol for automatic link- type selection
- Full-duplex/half-duplex capability
- Support IEEE 802.3x Full Duplex Flow Control
- > Digital clock recovery circuit using advanced digital algorithm to reduce jitter
- > High-performance 100Mbps clock generator and data-recovery circuit
- Loopback mode for easy system diagnostics

**Note:** The Ethernet interface works according to the common criteria of the embedded technology market segment.

## 15.1 *Connector*

The Ethernet interface is available through Connector X700 (8 pins).

To have the signals of the Ethernet connection available on a standard RJ45 connector, you need an adapter cable, which is offered by Kontron (KAB-MOPS-ETN1, Part Nr 96048-0000-00-0).

The following table shows the pinout.

| Header            | Pin | Signal Name | Function          | In/Out              |
|-------------------|-----|-------------|-------------------|---------------------|
| · · · · · · · · · | 1   | TXD+        | 10BASE-T Transmit | Differential Output |
| 1                 | 2   | TXD-        | 10BASE-T Transmit | Differential Output |
|                   | 3   | RXD+        | 10BASE-T Receive  | Differential Input  |
|                   | 4   | SHLDGND     | Shield ground     |                     |
|                   | 5   | SHLDGND     | Shield ground     |                     |
|                   | 6   | RXD-        | 10BASE-T Receive  | Differential Input  |
|                   | 7   | SHLDGND     | Shield ground     |                     |
|                   | 8   | SHLDGND     | Shield ground     |                     |

| Notes: | TXD+, TXD- differential-output pair drives 10 and 100Mb/s Manchester-encoded  |
|--------|-------------------------------------------------------------------------------|
|        | data to 100/10BASE-T transmit lines.                                          |
|        | RXD+, RXD- differential input pair receives 10 and 100Mb/s Manchester-encoded |
|        | data from 100/10BASE-T receive lines.                                         |

To find the location of the Ethernet interface on the MOPS/520 board, please see the Appendix E: Connector Layout chapter.

# 15.2 Configuration

The onboard Davicom DM9102A Ethernet controller can be enabled or disabled in BIOS setup utility. Refer to the I/O Device Configuration Submenu in the Appendix B: BIOS Operation chapter for additional information on configuration.

You can download available drivers from the Kontron Web site. For further information read the read-me file or contact technical support.

# 15.3 Ethernet Technical Support

If any problems occur, you can solve some of them by using the latest drivers for the Davicom DM9102A controller. Kontron provides you with the latest in house- tested drivers, which can differ from newer ones. For further technical support, contact either Kontron or get support information and downloadable software updates from Davicom.

# 16. **POWER CONNECTION**

In some applications, the MOPS/520 is intended for use as a stand-alone module without a backplane. You need to have a power connector available on the board for direct power supply. The MOPS/520 is a +5V-only board. Peripherals can obtain additional voltage from the power connector next to the PC/104 bus. The additional voltages (+12V, -5V and -12V) are not generated onboard the MOPS/520A.

The +3.3V for PC/104-Plus boards are also not generated on the MOPS/520 board. You must supply PC/104-Plus boards separately through the PC/104-Plus bus. Use +5V PC/104-Plus add-on cards.

# 16.1 *Connector*

The power connector is available as P800C (8 pins).

The following table shows the pinout.

| Header |  | Pin | Signal Name | Function |         |
|--------|--|-----|-------------|----------|---------|
|        |  | 1   | 1           | GND      | Ground  |
| 1      |  | 2   | 2           | +5V      | +5V     |
|        |  |     | 3           | VBATT    | Battery |
|        |  |     | 4           | +12V     | +12V    |
| 7      |  | 8   | 5           | -5V      | -5V     |
|        |  |     | 6           | -12V     | -12V    |
|        |  |     | 7           | GND      | Ground  |
|        |  |     | 8           | VCC      | +5V     |

To find the location of the power connector on the MOPS/520 board, please see the Appendix E: Connector Layout chapter.

# 16.2 Power Pins

Every power pin on the power connector as well as on the PC/104 and PC/104-Plus bus connectors is limited to a maximum current of 1A per pin.

If a system using a MOPS/520 is only supplied from the power connector, the following limitations apply:

| Power     | Number of Pins | Max. Current |
|-----------|----------------|--------------|
| VCC (+5V) | 2              | 2A           |
| +12V      | 1              | 1A           |
| -12V      | 1              | 1A           |
| -5V       | 1              | 1A           |
| GND       | 2              | 2A           |

A system using the MOPS/520 also can be supplied from the PC/104 and PC/104-Plus bus connectors. If only those supply voltages pins are used, the following limitations apply:

| Power     | Number of pins on Number of pins on ISA part PCI part |    | Max. Current   |
|-----------|-------------------------------------------------------|----|----------------|
| VCC (+5V) | 4                                                     | 8  | 4A + 8A = 12A  |
| +12V      | 2                                                     | 1  | 2A + 1A = 3A   |
| -12V      | 2                                                     | 1  | 2A + 1A = 3A   |
| -5V       | 2                                                     | 0  | 2A             |
| +3.3V     | 0                                                     | 10 | 10A            |
| GND       | 8                                                     | 23 | 8A + 23A = 31A |

Modules on the PC/104 bus or PC/104-Plus bus consuming a higher supply current must provide power supply through an additional connector.

**Note**: The MOPS/520 is not a replacement for a backplane. Use all power pins on the power connector and on the PC/104 connectors for power supply to the MOPS/520, and also use all additional power connectors on additional I/O cards, if your system exceeds the above limitations. It is not acceptable to use only the power pins of the PC/104 connector for power supply of the full PC/104 stack.

# 16.3 External Battery

You can connect an external battery to Pin 3 (VBATT) of the power connector instead of Pin 9 of the KBD connector.

Note: The two battery inputs are protected against each other by diodes.

# 17. CAN CONTROLLER INTERFACE (OPTIONAL)

The MOPS/520 board can be equipped with an Intel 82527 CAN controller. The frequency of the data rate for the CAN bus is 8MHz.

The 82527 serial-communications controller performs serial communication, following the CAN protocol. The controller, with minimal interaction from the host microcontroller or CPU, performs all serial-communication functions such as:

- > Transmitting and receiving messages
- Filtering messages
- > Transmitting searches
- Interrupting searches

The Philips PCA82C251 CAN transceiver for 24V systems serves as the interface between the CAN protocol controller and the physical bus.

# 17.1 Connector

The CAN interface is available through Connector U1200 (4 pins).

| Header | Pin | Signal Name | Function                   |
|--------|-----|-------------|----------------------------|
|        | 1   | CAN_L       | Low level CAN voltage I/O  |
|        | 2   | CAN H       | High Level CAN voltage I/O |
|        | 3   | VCC (*)     | +5V                        |
| 1      | 4   | GND         | Ground                     |

Notes: (\*) To protect the external power lines of peripheral devices, make sure that: -- the wires have the right diameter to withstand the maximum available current -- the enclosure of the peripheral device fulfils the fire-protecting requirements of -- IEC/EN 60950.

On the MOPS/520 board, the CAN bus terminates with two resistors of 120 Ohm in parallel across CAN\_L and CAN\_H. This single, 60-Ohm termination scheme is chosen to simplify CAN hookups with short bus lengths. Depending on the network topology employed and the total bus length, a modified termination network may be desirable in some applications. Under those circumstances, contact Kontron technical support for assistance.

# 17.2 **Configuration**

The CAN controller can be configured in the BIOS setup utility. You can enable/disable the CAN controller, choose a base I/O address location between 400hex and 2000hex and an interrupt IRQ5/IRQ9. Refer to the I/O Device Configuration Submenu in the Appendix B: BIOS chapter for information on configuration.

The I/O base address selects a range of 256 bytes in the I/O-address space, where the configuration registers of the CAN controllers are mapped. There are no special drivers available for the CAN controller. You must program the CAN controller using this address space. Refer to the datasheets of the Intel 82527 controller for details about the configuration registers and their programming. Information about those details would exceed the capabilities of this document.

# 18. WATCHDOG TIMER

The watchdog timer is integrated in the chipset of the MOPS/520 and can issue a reset to the system or generate a nonmaskable interrupt (NMI). The watchdog timer circuit has to be triggered within a specified time by the application software. If the watchdog is not triggered because proper software execution fails or a hardware malfunction occurs, it will reset the system or generate the NMI.

# 18.1 Configuration

You can set the watchdog timer to disabled, reset or NMI mode. You can specify the delay time and timeout (trigger period) from 0.5 seconds up to 32 seconds. The delay time is the time after first initialization before the trigger period starts. The timeout is the time the watchdog has to be triggered within. You can make the initialization settings in the BIOS setup. Refer to the Watchdog Settings Submenu in the Appendix B: BIOS Operation chapter for information on configuration.

# 18.2 **Programming**

#### 18.2.1. Initialization

You can initialize the watchdog timer from the BIOS setup, the application software, using lowlevel programming or with help of the JIDA (Jumptec Intelligent Device Architecture) programmer's interface.

#### 18.2.2. Trigger

The watchdog needs to be triggered out of the application software within the specified timeout period. You can only do this in the application software by using low-level programming or with help of the JIDA (Jumptec Intelligent Device Architecture) programmer's interface.

For information about low-level programming for the watchdog timer, refer to Application Note WdogP489\_E???.DOC, which you can request from Kontron technical support.

For information about the JIDA programmer's interface refer to the JIDA BIOS extension section in the Appendix B: BIOS chapter and separate documents available in the JIDA software packages on the Kontron Web site.

# 19. APPENDIX A: SYSTEM RESOURCE ALLOCATIONS

# 19.1 Interrupt Request (IRQ) Lines

Please note that Kontron PC/104 devices were designed after the draft of P996 Specification for ISA systems. Because of this, shareable interrupts are not supported. Some PC/104 add-on board manufacturers do not follow the P996 Specification and allow shareable interrupts. If you want to use such PC/104 boards with Kontron devices, contact the manufacturer of the add-on board and ask about switching to non-interrupt sharing.

| IRQ # | Use        | Available | Comment                                       |
|-------|------------|-----------|-----------------------------------------------|
| 0     | Timer0     | No        |                                               |
| 1     | Keyboard   | No        |                                               |
| 2     | Cascade    | No        |                                               |
| 3     | COM2       | No        | Note (1), Note (2)                            |
| 4     | COM1       | No        | Note (1), Note (2)                            |
| 5     | CAN-Bus    | No        | Note (1), Note (3), Note (4)                  |
| 6     | FDC        | No        | Note (1)                                      |
| 7     | LPT1       | No        | Note (1), Note (3)                            |
| 8     | RTC        | No        |                                               |
| 9     |            | Yes       | Note (4)                                      |
| 10    | COM3       | No        | Note (1), Note (2)                            |
| 11    | COM4       | No        | Note (1), Note (2)                            |
| 12    | PS/2 Mouse | No        | Note (1)                                      |
| 13    | FPU        | No        |                                               |
| 14    | IDE0       | No        | Note (1)                                      |
| 15    |            | No        | Not available on the PC/104 bus with MOPS/520 |

#### Notes:

(1) If the "used for" device is disabled in setup, the corresponding interrupt is available for other devices.

(2) ATTENTION: BIOS settings determine which physical COM connector is assigned to a logical COM port.

(3) LPT1 also can be configured for IRQ5 (avoid conflict with the CAN controller by changing its interrupt).

(4) Users can assign the CAN controller IRQ9 if needed.

# 19.2 Direct Memory Access (DMA) Channels

| DMA # | Use     | Available | Comment                                   |
|-------|---------|-----------|-------------------------------------------|
| 0     |         | No        | Not available on PC/104 bus with MOPS/520 |
| 1     |         | Yes       | Note (2)                                  |
| 2     | FDC     | No        | Note (1)                                  |
| 3     | LPT1    | No        | Note (3)                                  |
| 4     | Cascade | No        | Not available                             |
| 5     |         | Yes       |                                           |
| 6     |         | No        | Not available on PC/104 bus with MOPS/520 |
| 7     |         | No        | Not available on PC/104 bus with MOPS/520 |

#### Notes:

(1) If the Used For device is disabled in setup, the corresponding DMA channel is available for other devices.

(2) LPT1 also can be configured for DMA Channel #1.

(3) The DMA channel is only used in ECP mode; it is free in other modes.

# 19.3 *Memory Map*

The MOPS/520 processor module can come with up to 64MB of memory. The first 640KB of DRAM are used as main memory.

Using DOS, you can address 1MB of memory directly. Memory area above 1MB (high memory, extended memory) is accessed under DOS via special drivers such as HIMEM.SYS and EMM386.EXE, which are part of the operating system. Please refer to the operating system documentation or special textbooks for information about HIMEM.SYS and EMM386.EXE.

Other operating systems (Linux or Windows versions) allow you to address the full memory area directly.

| Upper Memory    | Use         | Available | Comment                                                                                                    |
|-----------------|-------------|-----------|----------------------------------------------------------------------------------------------------|
| A0000h – BFFFFh | VGA Memory  | No        | Mainly used by graphic adapter cards. If PCI graphic card is in the system this memory area is mapped to PCI bus.                                                                                                    |
| C0000h – C7FFFh | VGA BIOS    | Yes       | Free for ISA bus or shadow RAM in standard<br>configuration, mainly used by graphic adapter<br>cards!                                                                                                    |
| C8000h – DFFFFh |             | Yes       | Free for ISA bus or shadow RAM in standard<br>configuration.<br>If onboard LAN RPL ROM is enabled, JRC is used<br>or alphanumeric LCD support is enabled; a 32K<br>block is shadowed for BIOS extensions, starting<br>with first free area at C8000h or D0000h or D8000h.<br>(BIOS extensions do not use the whole shadow<br>block.) |
| E0000h – F0000h | System BIOS | No        |                                                                                                    |

#### 19.3.1. Using Expanded Memory Managers

MOPS/520 extension BIOSes may be mapped to an upper memory area. (See the previous table.). Some add-on boards also have optional ROMs or use drivers that communicate with their corresponding devices via memory mapped I/O such as dual-ported RAM. These boards have to share the upper memory area with the Expanded Memory Manager's EMS frame. This often causes several problems in the system.

Most EMMs scan the upper memory area for extension BIOSes (optional ROMs) and choose a free memory area for their frame if it is not explicitly set. Normally, they are not always capable of detecting special memory-mapped I/O areas. You need to tell the EMM which memory areas are not available for the EMS frames, which is most of the time done by using special exclusion parameters.

If the Expanded Memory Manager you use cannot detect extension BIOSes (optional ROMs), make sure you excluded all areas in the upper memory, which are used by extension BIOSes, too. Your instruction in the CONFIG.SYS concerning the Expanded Memory Manager should look like this: (question marks for location of extension BIOS).

#### **MS-DOS Example:**

DEVICE=EMM386.EXE X=????-???? X=E000-FFFF

**Note**: When booting up your system using this configuration under MS-DOS, the exclusion of area F000 to FFFF causes a warning. Microsoft reports that this message will always appear when the F000 segment lies in the shadow RAM. This is a bug of EMM386, not of the MOPS/520.

Please carefully read the technical manuals of add-on cards used with the MOPS/520 for the memory areas they use. If necessary, also exclude their memory locations to avoid a conflict with the EMM.

# 19.4 *I/O Address Map*

The I/O-port addresses of the processor module MOPS/520 are functionally identical to a standard PC/AT. All addresses not mentioned in this table should be available. We recommend that you do not use I/O addresses below 0110hex with additional hardware for compatibility reasons, even if they are available on the MOPS/520.

| I/O Addresses | Use                              | Available | Comment                                                         |
|---------------|----------------------------------|-----------|-----------------------------------------------------------------|
| 0000-000Fh    | Slave DMA Controller             | No        | Fixed                                                           |
| 0010h         | SC520 chipset                    | No        | Fixed                                                           |
| 0020-0026h    | Interrupt Controller 1           | No        | Fixed                                                           |
| 0040-0043h    | Counter/timer                    | No        | Fixed                                                           |
| 0044          | SC520 chipset                    | No        | Fixed                                                           |
| 0060-0065h    | Keyboard controller              | No        | Fixed                                                           |
| 0070-0071h    | Real-time clock                  | No        | Fixed                                                           |
| 0072h         | SC520 chipset                    | No        | Fixed                                                           |
| 0080-008Fh    | DMA page register 74LS612        | No        | Fixed                                                           |
| 0090-0094h    | System Control + Fast A20 Gate   | No        | Fixed                                                           |
| 00A0-00A2h    | Interrupt Controller 2           | No        | Fixed                                                           |
| 00C0-00DFh    | DMA Controller 2                 | No        | Fixed                                                           |
| 00E1h         | System Control                   | No        | Fixed                                                           |
| 00F0h         | Floating Point Error Int. Clear  | No        | Fixed                                                           |
| 0100-0103h    | Onboard GPIO port                | No        | Fixed                                                           |
| 01F0-01F8h    | Fixed disk                       | No        | Fixed                                                           |
| 0278-027Fh    | Parallel Port 2                  | Yes       | Free in standard configuration, but<br>possible address of LPT. |
| 02E8-02EFh    | User specific Serial Port (COM4) | Yes       | Free in standard configuration, but<br>possible address of COM. |
| 02F8-02FFh    | Serial Port 2                    | No        | Default for COM B, free with different<br>configuration.        |
| 0370-0377h    | Configuration Port               | No        | Configuration address for Winbond-<br>controller.               |
| 0378-037Fh    | Parallel Port 1                  | No        | Default for LPT 1; free with different configuration.           |
| 03BC-03C4h    | User-specific Parallel Port      | Yes       | Free in standard configuration but<br>possible address of LPT.  |
| 03E8-03Efh    | User-specific Serial Port (COM3) | Yes       | Free in standard configuration, but<br>possible address of COM. |
| 03F0-03F7h    | Diskette controller              | No        | Fixed.                                                          |
| 03F8-03FFh    | Serial Port 1                    | No        | Default for COM A; free if different<br>configuration used.     |
| 0400-04FFh    |                                  | Yes       | Free in standard configuration but<br>possible address of CAN   |
| 1000-107Fh    | Ethernet Controller              | No        | Free if Ethernet Controller is disabled                         |
| 1000-10FFh    |                                  | Yes       | Free in standard configuration but<br>possible address of CAN   |
| 1600-16FFh    |                                  | Yes       | Free in standard configuration but<br>possible address of CAN   |
| 2000-20FFh    |                                  | No        | Default address range of CAN controller                         |

**Note**: The MOPS/520 only maps addresses up to 03FFhex to the ISA bus. All higher addresses are by default mapped to the PCI bus. You can map additional ISA I/O areas to the ISA bus in the BIOS setup. See I/O Device Configuration submenu in the BIOS chapter Appendix B: for details.

# 19.5 Peripheral Component Interconnect (PCI) Devices

All devices follow the PCI 2.1 specification. The BIOS and OS control memory and I/O resources. Please refer to the PCI 2.1 specification for details.

| PCI Device (IDSEL)    | PCI IRQ | REQ/ GNT    | Comment                                                                           |
|-----------------------|---------|-------------|-----------------------------------------------------------------------------------|
| Ethernet (AD12)       | INTB#   | REQ3#/GNT3# | PC/104plus specification allows<br>only 3 external masters:<br>(REQ0, REQ1, REQ2) |
| USB Controller (AD13) | INTC#   | REQ4#/GNT4# | PC/104plus specification allows<br>only 3 external masters:<br>(REQ0, REQ1, REQ2) |

# 20. APPENDIX B: BIOS OPERATION

The MOPS/520 comes with Phoenix BIOS 4.0, Release 6.0, which is located in an onboard Flash EEPROM in compressed form. The device has 8-bit access. The shadow RAM feature provides faster access (16 bits). The onboard Flash EEPROM also holds some special Kontron BIOS extensions, which are loaded during boot up if the corresponding feature is enabled.

You can update the BIOS using a Flash utility.

# 20.1 Determining the BIOS Version

To determine the BIOS version of the MOPS/520, immediately press the **<Pause/Break>** key on your keyboard as soon as you see the following text display in the upper left corner of your screen:

PhoenixBIOS 4.0 Release 6.0 Copyright 1985-2001 Phoenix Technology Ltd. All Rights Reserved Kontron(R) BIOS Version <P489R113> (C)Copyright 2002 Kontron Embedded Modules GmbH

Whenever you contact technical support about BIOS issues, providing a BIOS version <P489R???> is especially helpful.

The system BIOS provides additional information about the board's serial number, CPU, and memory information by displaying information similar to the following:

S/N: XF1450065
CPU = AMD ELAN SC520 WB 133MHz
637K System RAM Passed
63M Extended RAM Passed
System BIOS shadowed
Video BIOS shadowed
UMB upper limit segment address: E8F6

The board's serial number has value to technical support. MOPS/520 serial numbers always start with XF and are followed by six or seven digits. The first digit represents the year of manufacturing, the next two digits stand for the lot number, and the last 3 or 4 digits are the number of the board in that lot.

In the example above, the board with the serial number XF1450065 was manufactured in year 2001, lot 45 of that year, and is board number 65 of that lot.

# 20.2 Setup Guide

The Phoenix BIOS Setup Utility changes system behavior by modifying the BIOS configuration. The setup program uses a number of menus to make changes and turn features on or off.

The BIOS setup menus documented in this section represent those found in most models of the MOPS/520. The BIOS setup for specific models can differ slightly.

**Note**: Selecting incorrect values may cause system boot failure. Load setup-default values to recover by pressing <F9>.

#### 20.2.1. Start Phoenix BIOS Setup Utility

To start the Phoenix BIOS Setup Utility, press the  $\langle F2 \rangle$  key when the following string appears during boot up.

Press <F2> to enter Setup

The Main Menu then appears.

#### 20.2.2. General Information

The Setup Screen is composed of several sections:

| Setup Screen              | Location         | Function                               |
|---------------------------|------------------|----------------------------------------|
| Menu Bar                  | Тор              | Lists and selects all top-level menus. |
| Legend Bar                | Bottom           | Lists setup navigation keys.           |
| Item Specific Help Window | Right            | Help for selected item.                |
| Menu Window               | Left Center      | Selection fields for current menu.     |
| General Help Window       | Overlay (center) | Help for selected menu.                |

#### Menu Bar

The menu bar at the top of the window lists different menus. Use the left/right arrow keys to make a selection.

#### Legend Bar

Use the keys listed in the legend bar on the bottom to make your selections or exit the current menu. The table below describes the legend keys and their alternates.

| Κον                                       | Function                                             |
|-------------------------------------------|------------------------------------------------------|
| Ney                                       |                                                      |
| <f1> or <alt-h></alt-h></f1>              | General Help window.                                 |
| <esc></esc>                               | Exit menu.                                           |
| $\leftarrow$ or $\rightarrow$ Arrow key   | Select a menu.                                       |
| $\uparrow$ or $\downarrow$ Arrow key      | Select fields in current menu.                       |
| <tab> or <shift-tab></shift-tab></tab>    | Cycle cursor up and down.                            |
| <home> or <end></end></home>              | Move cursor to top or bottom of current window.      |
| <pgup> or <pgdn></pgdn></pgup>            | Move cursor to next or previous page.                |
| <f5> or &lt;-&gt;</f5>                    | Select previous value for the current field.         |
| <f6> or &lt;+&gt; or <space></space></f6> | Select next value for the current field.             |
| <f9></f9>                                 | Load the default configuration values for this menu. |
| <f10></f10>                               | Save and exit.                                       |
| <enter></enter>                           | Execute command or select submenu.                   |
| <alt-r></alt-r>                           | Refresh screen.                                      |

#### Selecting an Item

Use the  $\uparrow$  or  $\downarrow$  key to move the cursor to the field you want. Then use the + and - keys to select a value for that field. The **Save Value** commands in the **Exit** menu save the values displayed in all the menus.

#### **Displaying Submenus**

Use the  $\leftarrow$  or  $\rightarrow$  key to move the cursor to the submenu you want. Then press **<Enter>**. A pointer ( $\triangleright$ ) marks all submenus.

#### **Item Specific Help Window**

The Help window on the right side of each menu displays the Help text for the selected item. It updates as you move the cursor to each field.

#### **General Help Window**

Pressing **<F1>** or **<Alt-F1>** on a menu brings up the General Help window that describes the legend keys and their alternates. Press **<Esc>** to exit the General Help window.

# 20.3 Main Menu

| Feature           | Option                                                                                                    | Description                                                    |
|-------------------|----------------------------------------------------------------------------------------------------|----------------------------------------------------------------|
| System Time       | HH:MM:SS                                                                                                    | Set system time. Press <enter> to move to MM or SS.</enter>    |
| System Date       | MM/DD/YYYY                                                                                                    | Set system date. Press <enter> to move to DD or YYYY.</enter>  |
| Legacy Diskette A | 360 kB, 5 ¼"<br>1.2 MB, 5 ¼"<br>720 kB, 3 ½"<br><b>1.44/1.25 MB</b> , 3 ½"<br>2.88 MB, 3 ½"<br>Not installed<br>Disabled | Select type of installed floppy disk drive.                    |
| Primary Master    | Autodetected drive                                                                                                    | Displays results of PM autotyping.                             |
| Primary Slave     | Autodetected drive                                                                                                    | Displays results of PS autotyping.                             |
| Memory Shadow     | Submenu                                                                                                    | Opens Memory Shadow submenu.                                   |
| System Memory     | N/A                                                                                                    | Displays amount of conventional memory detected during bootup. |
| Extended Memory   | N/A                                                                                                    | Displays amount of extended memory detected during bootup.     |

## 20.3.1. Master or Slave Submenus

| Foaturo                | Ontion      | Description                                                        |
|------------------------|-------------|--------------------------------------------------------------------|
|                        | Nama        | Description                                                        |
| Туре                   | None        | None = Autotyping is not able to supply the drive type or end user |
|                        | User        | has selected None, disabling any drive that may be installed.      |
|                        | Auto        | User = End user supplies the hdd information.                      |
|                        | CD-ROM      | Auto = Autotyping, the drive itself supplies the information.      |
|                        |             | CD-ROM = CD-ROM drive.                                             |
| Cylinders              | 1 to 65,536 | Number of cylinders in CHS format.                                 |
| Heads                  | 1 to 256    | Number of read/write heads in CHS format.                          |
| Sectors                | 1 to 63     | Number of sectors per track in CHS format.                         |
| Maximum Capacity       | N/A         | Displays the calculated size of the drive using CHS format.        |
| Total Sectors*         | N/A         | Total number of sectors in LBA mode as reported by the drive       |
|                        |             | during autotyping.                                                 |
| Maximum Capacity       | N/A         | Displays the calculated size of the drive by using the LBA format. |
| Multi-Sector Transfers | Disabled    | Any selection except Disabled determines the number of sectors     |
|                        | Standard    | transferred per block.                                             |
|                        | 2 sectors   | The standard is 1 sector per block.                                |
|                        | 4 sectors   |                                                                    |
|                        | 8 sectors   |                                                                    |
|                        | 16 sectors  |                                                                    |
| LBA Mode Control       | Disabled    | Enabling LBA uses Logical Block Addressing instead of CHS.         |
|                        | Enabled     |                                                                    |

Notes: In the Option column, bold shows default settings. (\*) Only if LBA Mode Control is enabled.

# 20.3.2. Memory Shadow Submenu

| Feature       | Option                     | Description                                                                                                    |
|---------------|----------------------------|----------------------------------------------------------------------------------------------------|
| Video Shadow  | Disabled<br>Enabled        | Enables/disables shadowing of video ROM.                                                                                                    |
| C8000 – CFFFF | <b>Disabled</b><br>Enabled | Accesses to this upper memory region go to the ISA bus if Disabled or to<br>local memory if Enabled.<br>This option does not display if VGA BIOS exceeds 32KB. In that case,<br>the region is shadowed automatically. |
| D0000 – D7FFF | Disabled<br>Enabled        | Accesses to this upper memory region go to the ISA bus if Disabled or to local memory if Enabled.                                                                                                    |
| D8000 – DFFFF | Disabled<br>Enabled        | Accesses to this upper memory region go to the ISA bus if Disabled or to local memory if Enabled.                                                                                                    |

# 20.4 Advanced Menu

All entries in this part of the BIOS setup utility are very vital to your system. Only change settings when you are sure, what you are doing. Some changes may not be suitable for your complete system and may lead to unwanted system behavior.

| Feature                  | Option      | Description                                       |
|--------------------------|-------------|---------------------------------------------------|
| Advanced Chipset Control | Submenu     | Opens Advanced Chipset Control submenu.           |
| PCI Configuration        | Submenu     | Opens PCI Configuration submenu.                  |
| PNP OS installed         | Yes         | If your system has a PNP OS (such as Win98)       |
|                          | No          | select Yes to let the OS configure PNP devices    |
|                          |             | not required for boot. No makes the BIOS          |
|                          |             | configure them.                                   |
| Reset Configuration Data | No          | Yes erases all configuration data in ESCD,        |
|                          | Yes         | which stores the configuration settings for plug- |
|                          |             | in devices. Select Yes when required to restore   |
|                          |             | the manufacturer's defaults.                      |
| PS/2 Mouse               | Disabled    | Disables or enables PS/2 mouse.                   |
|                          | Enabled     | Auto Detect enables PS/2 mouse if BIOS            |
|                          | Auto Detect | detects one.                                      |
| Keyboard Features        | Submenu     | Opens Keyboard Features submenu.                  |
| I/O Device Configuration | Submenu     | Opens I/O Device Configuration submenu.           |
| Large Disk Access Mode   | DOS         | Select DOS if you have DOS. Select Other if       |
|                          | Other       | you have another OS such as UNIX.                 |
|                          |             | A large disk is one that has more than 1024       |
|                          |             | cylinders, more than 16 heads or more than 63     |
|                          |             | sectors per track.                                |
| Halt On Errors           | Yes         | Determines if post errors cause system to halt.   |
|                          | No          |                                                   |

# 20.4.1. Advanced Chipset Control Submenu

| Feature                 | Option        | Description                                           |
|-------------------------|---------------|-------------------------------------------------------|
| CPU Speed               | 100 MHz       | Select internal CPU frequency. 100MHz slows           |
|                         | 133 MHz       | performance and also decreases power consumption.     |
| Cache Mode              | Write Back    | Select SC520 L1 cache mode.                           |
|                         | Write Through |                                                       |
| CAS latency             | 3Т            | Select CAS latency. Lower value speeds up SDRAM       |
|                         | 2T            | accesses.                                             |
| RAS to CAS delay        | 2T            | Select RAS to CAS delay. Lower values speed up        |
|                         | 3Т            | SDRAM accesses.                                       |
|                         | 4T            |                                                       |
| RAS Precharge time      | 2T            | Select RAS precharge time. Lower values speed up      |
|                         | 3Т            | SDRAM accesses.                                       |
|                         | 4T            |                                                       |
|                         | 6T            |                                                       |
| Refresh cycle time      | 7.8 us        | Select SDRAM refresh cycle time. Higher values        |
|                         | 15.6 us       | speed up SDRAM accesses.                              |
|                         | 31.2 us       |                                                       |
|                         | 62.5 us       |                                                       |
| SDRAM buffer            | Disabled      | The integrated SDRAM read/write buffer increases      |
|                         | Enabled       | overall system performance.                           |
| ISA bus cycle duration: | 400ns         | Set duration of complete ISA bus cycle. The onboard   |
|                         | 800NS         | components function with all values, but ISA add-on   |
|                         | 1.2us         | cards as well as IDE hard disks may require slower or |
|                         | 2us           | faster ISA accesses.                                  |

## 20.4.2. PCI Configuration Submenu

| Feature                                                    | Option              | Description                                                                                                    |
|------------------------------------------------------------|---------------------|----------------------------------------------------------------------------------------------------|
| PCI concurrent mode                                        | Disabled            | In concurrent mode, direct PCI-to-PCI transfers do not                                                                                         |
|                                                            | Enabled             | require gaining ownership of the CPU-memory host<br>bus. Thus PCI transfers are accelerated. If you have a                                     |
|                                                            |                     | transfers set to disabled                                                                                                    |
| Park PCI on CPU*                                           | Enabled             | Enabled: The PCI bus is parked on the CPU after a                                                                                              |
|                                                            | Disabled            | PCI transaction.                                                                                                    |
| CPU PCI master                                             | 123                 | The CPU is granted the PCI bus after the selected                                                                                              |
| priority*                                                  | 1, 2, 3             | number of external PCI master cycles.                                                                                                    |
| Delay Transaction*                                         | Disabled            | Enabled maximizes PCI bus efficiency by freeing up                                                                                             |
|                                                            | Enabled             | the bus while initial SDRAM read is issued.                                                                                                    |
| Host-PCI Write Buffer*                                     | Disabled<br>Enabled | Maximizes host-write accesses to PCI.                                                                                                    |
| PCI Device, Slot #1                                        | Submenu             | Opens submenu to configure slot 1 PCI device.                                                                                                  |
| PCI Device, Slot #2                                        | Submenu             | Opens submenu to configure slot 2 PCI device.                                                                                                  |
| PCI Device, Slot #3                                        | Submenu             | Opens submenu to configure slot 3 PCI device.                                                                                                  |
| PCI Device, Slot #4                                        | Submenu             | Opens submenu to configure slot 4 PCI device.                                                                                                  |
| PCI IRQ line 1                                             | Disabled            | Select IRQ for PIC interrupt INTA.                                                                                                    |
|                                                            | Auto Select         | Select 'Auto' to allow BIOS to assign the IRQ.                                                                                                 |
|                                                            | IRQ3, 4, 5, 7, 9,   |                                                                                                    |
|                                                            | 10, 11, 12,         |                                                                                                    |
|                                                            | 14,15               |                                                                                                    |
| PCI IRQ line 2                                             | Disabled            | Select IRQ for PIC interrupt INTB.                                                                                                    |
|                                                            | Auto Select         | Select Auto to let the BIOS assign the IRQ.                                                                                                    |
|                                                            | IRQ3, 4, 5, 7, 9,   |                                                                                                    |
|                                                            | 10, 11, 12,         |                                                                                                    |
| PCLIPO line 3                                              | Disabled            | Select IPO for PIC interrunt INTC                                                                                                    |
|                                                            |                     | Select Auto to let the BIOS assign the IRO                                                                                                    |
|                                                            | IRO3 4 5 7 9        |                                                                                                    |
|                                                            | 10, 11, 12,         |                                                                                                    |
|                                                            | 14,15               |                                                                                                    |
| PCI IRQ line 4                                             | Disabled            | Select IRQ for PIC interrupt INTD.                                                                                                    |
|                                                            | Auto Select         | Select Auto to let the BIOS assign the IRQ.                                                                                                    |
|                                                            | IRQ3, 4, 5, 7, 9,   |                                                                                                    |
|                                                            | 10, 11, 12,         |                                                                                                    |
|                                                            | 14,15               |                                                                                                    |
| <ul> <li>PCI/PNP ISA UMB<br/>Region Exclusion</li> </ul>   | Submenu             | Opens UMB Region Exclusion submenu.                                                                                                    |
| <ul> <li>PCI/PNP ISA IRQ<br/>Resource Exclusion</li> </ul> | Submenu             | Opens IRQ Exclusion submenu.                                                                                                    |
| Assign IRQ to PCI VGA                                      | Yes<br>No           | Most graphic cards do not need an IRQ assigned.<br>However, Win98 2 <sup>nd</sup> Edition does not work properly if<br>an IRQ is not assigned. |

Note: In the Option column, bold shows default settings.

(\*) This setting is only visible if the PCI concurrent mode is set to Enabled.

#### 20.4.3. PCI Device, Slot #X Submenu

| Feature         | Option                                          | Description                                                                                                    |
|-----------------|-------------------------------------------------|----------------------------------------------------------------------------------------------------|
| Option ROM Scan | Disabled<br>Enabled                             | Initialize device expansion ROM.                                                                                                    |
| Enable Master   | Disabled<br>Enabled                             | Enables device in slot as a PCI bus master. Not every device can function as a master. Check your device documentation.                                               |
| Latency Timer   | 20h, <b>40h</b> , 60h,<br>80h, A0h, C0h,<br>E0h | Minimum guaranteed time slice allocated for bus<br>master in units of PCI bus clocks.<br>A high-priority, high-throughput device may benefit<br>from a greater value. |

Note: In the Option column, bold shows default settings.

#### 20.4.4. PCI/PNP ISA UMB Region Exclusion Submenu

| Feature     | Option                | Description                                                                    |
|-------------|-----------------------|--------------------------------------------------------------------------------|
| C800 - CBFF | Available             | Reserves the specified block of upper memory for use                           |
|             | Reserved              | by legacy ISA devices.                                                         |
| CC00 - CFFF | Available<br>Reserved | Reserves the specified block of upper memory for use<br>by legacy ISA devices. |
| D000 – D3FF | Available<br>Reserved | Reserves the specified block of upper memory for use<br>by legacy ISA devices. |
| D400 – D7FF | Available<br>Reserved | Reserves the specified block of upper memory for use<br>by legacy ISA devices. |
| D800 - DBFF | Available             | Reserves the specified block of upper memory for use                           |
|             | Reserved              | by legacy ISA devices.                                                         |
| DC00 - DFFF | Available             | Reserves the specified block of upper memory for use                           |
|             | Reserved              | by legacy ISA devices.                                                         |

## 20.4.5. PCI/PNP ISA IRQ Exclusion Submenu

| Feature     | Option            | Description                                          |
|-------------|-------------------|------------------------------------------------------|
| C800 - CBFF | Available         | Reserves the specified block of upper memory for use |
|             | Reserved          | by legacy ISA devices.                               |
| CC00 - CFFF | Available         | Reserves the specified block of upper memory for use |
|             | Reserved          | by legacy ISA devices.                               |
| D000 – D3FF | Available         | Reserves the specified block of upper memory for use |
|             | Reserved          | by legacy ISA devices.                               |
| D400 – D7FF | Available         | Reserves the specified block of upper memory for use |
|             | Reserved          | by legacy ISA devices.                               |
| D800 - DBFF | <b>Avai lable</b> | Reserves the specified block of upper memory for use |
|             | Reserved          | by legacy ISA devices.                               |
| DC00 - DFFF | Available         | Reserves the specified block of upper memory for use |
|             | Reserved          | by legacy ISA devices.                               |

Note: In the Option column, bold shows default settings.

## 20.4.6. PCI/PNP ISA IRQ Exclusion Submenu

| Feature | Option    | Description                                           |
|---------|-----------|-------------------------------------------------------|
| IRQ3    | Available | Reserves specified IRQ for use by legacy ISA devices. |
|         | Reserved  |                                                       |
| IRQ4    | Available | Reserves specified IRQ for use by legacy ISA devices. |
|         | Reserved  |                                                       |
| IRQ5    | Available | Reserves specified IRQ for use by legacy ISA devices. |
|         | Reserved  |                                                       |
| IRQ7    | Available | Reserves specified IRQ for use by legacy ISA devices. |
|         | Reserved  |                                                       |
| IRQ9    | Available | Reserves specified IRQ for use by legacy ISA devices. |
|         | Reserved  |                                                       |
| IRQ10   | Available | Reserves specified IRQ for use by legacy ISA devices. |
|         | Reserved  |                                                       |
| IRQ11   | Available | Reserves specified IRQ for use by legacy ISA devices. |
|         | Reserved  |                                                       |
| IRQ15   | Available | Reserves specified IRQ for use by legacy ISA devices. |
|         | Reserved  |                                                       |

| 20.4.7. Keyboard I | Features Submenu |
|--------------------|------------------|
|--------------------|------------------|

| Auto                      | 'On' or 'Off' turns NumLock on or off at bootup. Auto                                                                                    |
|---------------------------|----------------------------------------------------------------------------------------------------|
| On                        |                                                                                                    |
| <u>UII</u>                | turns NumLock on if it finds a numeric keypad.                                                                                           |
| Off                       |                                                                                                    |
| Disabled                  | Turns audible key click on.                                                                                                    |
| Enabled                   |                                                                                                    |
| /sec, 26.7/sec,           | Sets the number of times to repeat a keystroke per                                                                                       |
| 3/sec 10/sec              | second if you note the key down.                                                                                                    |
| 6/sec, 2/sec              |                                                                                                    |
| sec, 1⁄2 <b>sec</b> , 3⁄4 | Sets the delay time before auto-repeat will start.                                                                                       |
| sec, 1 sec                |                                                                                                    |
|                           | Off<br>Disabled<br>Enabled<br>/sec, 26.7/sec,<br>8/sec, 18,5/sec,<br>3.3/sec, 10/sec,<br>6/sec, 2/sec<br>sec, 1/2 sec, 3/4<br>sec, 1 sec |

**Note:** In the Option column, bold shows default settings.

# 20.4.8. I/O Device Configuration Submenu

| Feature                        | Option                                             | Description                                                                                                    |
|--------------------------------|----------------------------------------------------|----------------------------------------------------------------------------------------------------|
| Local Bus IDE Adapter:         | Disabled<br>Enabled                                | Enables onboard IDE controller.                                                                                                    |
| Floppy disk controller         | Disabled<br><b>Enabled</b><br>Auto                 | Enables onboard FDC controller.<br>Auto lets the BIOS choose configuration and Base<br>I/O address entry disappears                                |
| Base I/O address               | <b>Primary</b><br>Secondary                        | Selects base address of onboard FDC controller.<br>(Primary = 3F0h, Secondary = 370)                                                               |
| Serial Port A<br>Serial Port B | Disabled<br><b>Enabled</b><br>Auto                 | Disabled turns off the port.<br>Enabled requires end user to enter the base I/O<br>address and the IRQ.<br>Auto makes the BIOS configure the port. |
| Base I/O address               | <b>3F8h</b> , <b>2F8h</b> , 3E8h,<br>2E8h          | Select I/O base of Port A and B.<br>Enabling Port C and D requires configuration<br>change here.                                                   |
| IRQ                            | <b>IRQ 3</b> , <b>IRQ 4</b> ,<br>IRQ 10,IRQ 11     | Select IRQ of Port A and B.<br>Enabling Port C and D requires configuration<br>change here.                                                        |
| Serial Port C<br>Serial Port D | <b>Disabled</b><br>Enabled                         | Disabled turns off the port.<br>Enabled sets Port C to IRQ 4, address 3F8h and<br>Port D to IRQ3, address 2F8.                                     |
| Parallel Port                  | Disabled<br>Enabled<br><b>Auto</b>                 | Disabled turns off port.<br>Enabled requires end user to enter base I/O<br>address and IRQ.<br>Auto makes BIOS configure the port.                 |
| Mode                           | Output only<br><b>Bi-directional</b><br>ECP<br>EPP | Sets mode for the parallel port.                                                                                                    |
| Base I/O address               | <b>378h</b><br>278h<br>3BCh                        | Select I/O base of port.                                                                                                    |

| Feature                 | Option            | Description                                          |  |
|-------------------------|-------------------|------------------------------------------------------|--|
| IRQ                     | IRQ 5             | Select IRQ of parallel port.                         |  |
|                         | IRQ 7             |                                                      |  |
| DMA                     | DMA 1             | Select DMA channel of port if in ECP mode.           |  |
|                         | DMA 3             | Only visible if parallel port mode is set to ECP.    |  |
| Watchdog Settings       | Submenu           | Opens Watchdog Settings submenu.                     |  |
| Onboard CAN             | Disabled          | Disabled turns off onboard CAN controller.           |  |
| controller*             | Enabled           | Enabled requires end user to enter base I/O          |  |
|                         | Auto              | address and IRQ.                                     |  |
|                         |                   | Auto makes BIOS configure controller.                |  |
| Base I/O address        | 400               | Set the base I/O address of the onboard CAN          |  |
|                         | 1000              | controller (range = 256 Byte).                       |  |
|                         | 1600              |                                                      |  |
|                         | 2000              |                                                      |  |
| IRQ                     | 5                 | Select the interrupt for the onboard CAN controller. |  |
|                         | 9                 |                                                      |  |
| Onboard Ethernet        | Disabled          | Enable /disable the onboard PCI Ethernet controller. |  |
| controller              | Enabled           |                                                      |  |
| Additional ISA I/O area | Disabled          | Enables up to three additional I/O areas above of    |  |
| 1,2,3*                  | Enabled           | 400hex to be mapped to the ISA bus. The user has     |  |
|                         |                   | to configure base address and range size. PNP-ISA    |  |
|                         |                   | cards will not work if this feature is enabled.      |  |
| Base address            | Up to 4 digits of | The user can enter the base address of his I/O area  |  |
|                         | base address      | to be mapped to the ISA bus.                         |  |
| Range (bytes)           | 1 to 512 bytes    | The user can enter the range size of his I/O area    |  |
|                         |                   | between 1 and 512 bytes.                             |  |
| ISA memory gap*         | Disabled          | Enables an ISA memory gap                            |  |
|                         | Enabled           |                                                      |  |
| ISA memory gap base     | 8 to 15           | The user can enter the base address of his memory    |  |
| (MB)                    |                   | gap for the ISA bus between 8MB and 15MB             |  |
| ISA memory gap size     | 1 to 8            | The user can enter the size of his memory gap for    |  |
| (MB)                    |                   | the ISA bus here. Base + Size may not exceed the     |  |
|                         |                   | 16MB ISA bus memory limit.                           |  |

Note: In the Option column, bold shows default settings.

(\*) These settings are controlled by the chipset's Programmable Address Registers (PARs). The amount of PARs is limited, which excludes the use of all features in parallel. The CAN controller and ISA I/O Area 3 exclude each other. ISA I/O Area 2 and ISA memory gap also exclude each other.

#### 20.4.9. Watchdog Settings Submenu

| Feature | Option                                                | Description                                                                                   |
|---------|-------------------------------------------------------|-----------------------------------------------------------------------------------------------|
| Mode    | Disabled<br>Reset<br>NMI                              | Select watchdog operation mode. When enabled<br>Delay and Timeout entries appear.             |
| Delay   | No Delay<br>0.5s, 1s, <b>2s</b> , 4s,<br>8s, 16s, 32s | The time until the watchdog counter starts counting.<br>Use this to handle longer boot times. |
| Timeout | 0.5s, 1s, 2s, <b>4s</b> ,<br>8s, 16s, 32s             | Max. trigger period.                                                                          |

# 20.5 Security Menu

| Feature                | Option          | Description                                                 |
|------------------------|-----------------|-------------------------------------------------------------|
| Set User Password      | Up to seven     | Pressing Enter displays the dialog box for entering         |
|                        | alphanumeric    | the user password. In related systems, this                 |
|                        | characters      | password gives restricted access to setup. Only             |
|                        |                 | available if supervisor password is set.                    |
| Set Supervisor         | Up to seven     | Pressing Enter displays the dialog box for entering         |
| Password               | alphanumeric    | the user password. In related systems, this                 |
|                        | characters      | password gives full access to setup.                        |
| Password on boot       | Disabled        | Enabled requires a password on boot. Requires               |
|                        | Enabled         | prior setting of the supervisor password.                   |
|                        |                 | If supervisor password is set and this option is            |
|                        |                 | Disabled, BIOS assumes user is booting.                     |
| Fixed disk boot sector | Normal          | Write protect enables virus protection of the boot          |
| Dist all a second      | vvrite Protect  | sector on hard disk.                                        |
| Diskette access        | User            | Requires password on boot enabled. Supervisor               |
|                        | Supervisor      | does not allow user to access floppy disk.                  |
| Virus check reminder   | Disabled        | Displays a message during bootup asking whether             |
|                        | Daily           | you backed up the system or scanned for viruses             |
|                        | Weekly          | (Y/N).                                                      |
|                        | wontniy         | with "Y".                                                   |
|                        |                 | Daily displays the message on the first boot of the         |
|                        |                 | day, Weekly on the first boot after Sunday, and             |
|                        |                 | Monthly on the first boot of the month.                     |
| System backup          | Disabled        | Displays a message during bootup asking whether             |
| reminder               | Daily<br>Weekly | you backed up the system or scanned for viruses (Y/N).      |
|                        | Monthly         | Message returns on each boot until you respond<br>with "Y". |
|                        |                 | Daily displays the message on the first boot of the         |
|                        |                 | day, Weekly on the first boot after Sunday, and             |
|                        |                 | Monthly on the first boot of the month.                     |

**Notes**: Enabling "Set Supervisor Password" requires a password for entering Setup. Passwords are not case sensitive.

User and Supervisor passwords are related. You cannot have a User password without first creating a Supervisor password.

# 20.6 *Boot Menu*

| Feature              | Option   | Description                                                      |
|----------------------|----------|------------------------------------------------------------------|
| Floppy Check         | Disabled | Enabled verifies floppy type on boot.                            |
|                      | Enabled  | Disabled speeds boot.                                            |
| Summary Screen       | Disabled | If Enabled, a summary screen is displayed just before            |
|                      | Enabled  | booting the OS to let the end user see the system configuration. |
| QuickBoot Mode       | Disabled | Allows the system to skip certain tests while booting.           |
|                      | Enabled  | This will decrease the time needed to boot the system.           |
| Dark Boot            | Disabled | If Enabled, system comes up with a blank screen                  |
|                      | Enabled  | instead of the diagnostic screen during bootup.                  |
| Boot Device Priority | Submenu  | Opens boot device priority submenu                               |
| Onboard LAN RPL ROM  | Disabled | Enables Remote Program Load ROM of the onboard                   |
|                      | Enabled  | LAN controller.                                                  |
|                      |          | Supports Intel PXE.                                              |

Note: In the Option column, bold shows default settings.

#### 20.6.1. Dark Boot

After you turn on or reset the computer, Dark Boot displays a graphical logo (default is a blank screen) instead of the text based POST screen, which displays a number of PC diagnostic messages.

The graphical logo stays up until just before the OS loads unless:

- > You press **Esc** to display the POST screen
- > You press **F2** to enter Setup
- > POST issues an error message
- > The BIOS or an option ROM requests keyboard input

#### 20.6.2. Boot Device Priority Submenu

| Feature           | Option                     | Description                                |
|-------------------|----------------------------|--------------------------------------------|
| Removable Devices | Boot priority and submenu. | Sets boot priority of Removable Devices as |
|                   |                            | described in the respective submenu.       |
| Hard Drive        | Boot priority and submenu. | Sets boot priority of Hard Disks as        |
|                   |                            | described in the respective submenu.       |
| CD-ROM Drive      | Boot priority              | Sets boot priority of ATAPI CD ROM         |
|                   |                            | Drives.                                    |
| Network Boot      | Boot priority and submenu. | Sets boot priority of Network Adapters as  |
|                   |                            | described in the respective submenu.       |

This menu allows you to select the order of the devices from which BIOS attempts to boot the OS. If BIOS is unsuccessful at booting from one device, during POST it will try the next one on the list.

The items on this menu each may represent the first of a class of items. For example, if you have more than one hard-disk drive, Hard Drive represents the first of such drives as specified in the Hard-Drive menu described below.

To change the order, select the device you want to change and press <-> to decrease or <+> to increase priority.

#### **Removable Devices Priority Subentries**

If you have more than one Removable Media drive, select **Removable Devices** and press **<Enter>** to display the Removable Media devices and choose which drive is represented in bootorder menu.

Note: The standard 1.44MB floppy drive is referenced as "Legacy Floppy Drives."

#### Hard Drive Priority Subentries

If you have more than one bootable hard drive, select **Hard Drive** and press **<Enter>** to display the Fixed Disk Menu and choose the boot priority.

#### **Network Boot Priority Subentries**

If you have more than one bootable network adapter in the system, select **Network Boot** and press **<Enter>** to display the available network adapters and choose boot priority. Normally there is only one bootable network adapter in the system and no submenu is available.

# 20.7 MultiBoot

MultiBoot expands your boot options by letting you choose your boot device such as:

- Hard disk
- Floppy disk
- CD-ROM
- Network card

You can select your boot device in the Setup as described above, or you can choose a different device each time you boot by selecting your boot device in the **Boot First Menu**.

#### 20.7.1. Boot First Menu

Display the **Boot First Menu** by pressing **<Esc>** during POST. In response, the BIOS first displays the message "Entering Boot Menu..." and then displays the **Boot Menu** at the end of POST.

Use the menu to select any of these options:

- Override the existing boot sequence (for this boot only) by selecting another boot device. If the specified device does not load the OS, BIOS reverts to the previous boot sequence.
- Enter Setup
- > Press **<Esc**> to continue with the existing boot sequence.

# 20.8 Exit Menu

| Feature                    | Option                                                                                                    | Description              |
|----------------------------|----------------------------------------------------------------------------------------------------|--------------------------|
| Exit Saving Changes        | Saves selections and exits setup.<br>The next time the system boots,<br>the BIOS configures the system<br>according to the Setup selection<br>stored in CMOS.                        | Exit saving changes.     |
| Exit Discarding<br>Changes | Exits Setup without storing in<br>CMOS any new selections you<br>may have made. The selections<br>previously in effect remain in<br>effect.                                          | Exit discarding changes. |
| Load Setup Defaults        | Displays default values for all the Setup menus.                                                                                                    | Load setup defaults.     |
| Discard Changes            | If, during a Setup session, you<br>change your mind about changes<br>you have made and have not yet<br>saved the values to CMOS, you<br>can restore the values you saved<br>to CMOS. | Discard changes.         |
| Save Changes               | Saves all the selection without<br>exiting Setup. You can return to<br>the other menus to review and<br>change your selection.                                                       | Save changes.            |

# 20.9 Kontron BIOS Extensions

Besides the Phoenix System BIOS, the MOPS/520 comes with a few BIOS extensions that support special features. All extensions are located in the onboard flash EEPROM. Some extensions are permanently available; some are loaded if required during boot up. Supported features include:

- > JIDA standard
- Remote Control feature (JRC)
- Onboard LAN RPL ROM
- > DOT-matrix LCD

All enabled BIOS extensions require shadow RAM. They will be loaded into the same 32K shadowed memory block, if possible. However, if the system memory cannot find free memory space because all the memory is already used for add-on peripherals, the BIOS extensions do not load.

#### 20.9.1. JIDA BIOS extension

The JUMPtec Intelligent Device Architecture (JIDA) BIOS extension is not a true extension BIOS. It is part of the system BIOS and is located in the system BIOS segments after boot up. It is permanently available and supports the JIDA 16-bit standard. It is a software interrupt 15hex driven programmers interface and offers lots of board information functions. For detailed information about programming, refer to the JIDA specification and a source code example (JIDAI???.ZIP), which you can find at the Kontron Web site. The three question marks represent the revision number of the file. You also can contact technical support for this file.

For other operating systems, special drivers (JIDAIA??.ZIP) are available. You can download the zip file from the Kontron Web site.

#### 20.9.2. Remote Control Client Extension

You can remotely control the MOPS/520 using software available from Kontron (JRC-1, Part Number 96047-0000-00-0). This software tool can communicate with the board via one of the serial ports. During boot up of the MOPS/520, the system BIOS scans the serial ports for an available JRC connection. If detected, it loads the JRC client BIOS extension into the memory. With the JRC client loaded into the first detected free memory location between C0000hex and D8000hex, a 32K block is shadowed.

For more information on the Remote Control usage, refer to the JRC-1 technical manual or Application Note JRCUsage\_E???.PDF, which you can find on the Kontron Web site.

#### 20.9.3. LAN RPL ROM

If the onboard LAN RPL ROM is enabled in the system BIOS setup, a special optional ROM for the Ethernet controller loads into memory during boot up. This optional ROM allows you to boot the MOPS/520 over an Ethernet connection. A server with Intel PXE/RPL boot support is required on the other side of the Ethernet connection. The setup and configuration of the server, including PXE/RPL support, is not the responsibility of Kontron.

The RPL ROM extension is loaded into the first free memory area between C0000hex and D8000hex and a 32K block of memory is shadowed.

#### 20.9.4. DOT-Matrix LCD BIOS extension

The MOPS/520 is capable of driving a LCD DOT-matrix display on the parallel port. It can support character LCDs for up to 40 columns and four rows, which are equipped with a Hitachi HD44780 controller or a compatible one. A BIOS extension of the MOPS/520 controls the outputs to the display via software interrupt INT10hex. You can only use this feature with DOS.

If the DOT-matrix LCD interface is set up by using software tool ALCDINIT.EXE, the BIOS extension that supports this feature will load during boot up.

The BIOS extension for the DOT-matrix LCD loads into the first free memory area between C0000hex and D8000hex; a 32K block of memory is shadowed. However, if the system memory cannot find free memory space because all the memory is already used for add-on peripherals, the BIOS extension will not load.

The software tool ALCDINIT.EXE can be downloaded from the Kontron web pages. There is also an application note available for additional information about this feature. Especially programming and detailed configuration and connectivity information is available in Application Note DotMatrixPC104\_E???.PDF. The three question marks represent the document revision number. You can download the application note from the Kontron Web site or request it from technical support

# 20.10 Updating or Restoring BIOS

If your MOPS/520 board requires a newer BIOS version or the BIOS is damaged, you may need to update or restore the BIOS.

Phoenix PHLASH allows you to update or restore the BIOS with a newer version or restore a corrupt BIOS by using a floppy disk without having to install a new ROM chip.

1) Download Phoenix Phlash as a compressed file, CRD3P489.ZIP, from the Kontron Web site. It contains the following files:

| File          | Purpose                                                             |
|---------------|---------------------------------------------------------------------|
| MAKEBOOT.EXE  | Creates the custom boot sector on the Crisis Recovery<br>Diskette.  |
| CRISBOOT.BIN  | Serves as the Crisis Recovery boot sector code.                     |
| MINIDOS.SYS   | Allows the system to boot in Crisis Recovery Mode.                  |
| PHLASH.EXE    | Programs the Flash ROM.                                             |
| WINCRISIS.EXE | Creates the Crisis Recovery Diskette from Windows.                  |
| WINCRISIS.HLP | Serves as the help file of WINCRISES.EXE.                           |
| PLATFORM.BIN  | Performs platform-dependent functions.                              |
| BIOS.ROM      | Serves as the actual BIOS image to be programmed into<br>Flash ROM. |

- 2) To install Phoenix Phlash on a hard disk, unzip the content of CRD3P489.ZIP into a local directory such as C:\PHLASH.
- 3) To create a Crisis Recovery Diskette, insert a blank diskette into Drive A: or B: and execute WINCRISIS.EXE. This copies four files onto the Crisis Recovery Diskette.

| File         | Purpose                                                   |
|--------------|-----------------------------------------------------------|
| MINIDOS.SYS  | Allows the system to boot in Crisis Recovery Mode.        |
| PHLASH.EXE   | Programs the Flash ROM.                                   |
| PLATFORM.BIN | Performs platform-dependent functions.                    |
| BIOS.ROM     | Serves as the BIOS image to be programmed into Flash ROM. |

- 4) If the BIOS image (BIOS.ROM) changes because of an update or bug fix, copy the new BIOS.ROM image onto the diskette.
- 5) Phlash can fail if the system uses memory managers. If this occurs, the utility displays the following message:

Cannot flash when memory managers are present.

If you see this message after you execute Phlash, disable the memory manager.
# 20.11 Preventing Problems When Updating or Restoring BIOS

Updating the BIOS represents a potential hazard. Power failures or fluctuations that can occur during updating the Flash ROM can damage the BIOS code, making the system unbootable.

To prevent this potential hazard, many systems come with a boot-block Flash ROM. The bootblock region contains a fail-safe recovery routine. If the boot-block code finds a corrupted BIOS (checksum fails), it boots into the crisis recovery mode and loads a BIOS image from a crisis diskette (see above).

Additionally, the end user can insert an update key into the parallel port (LPT1 only) to force initiating the recovery routine for the boot block.

For further information on the update key and the crisis diskette, see a special application note (PHLASH\_SC\_E??.PDF), which is available from the Kontron Web site. (The three question marks indicate the revision number of the document.)

**Note**: The file BIOS.ROM on the crisis recovery disk may not be the latest version of the ROM file. Contact Kontron technical support for the latest version. Do not flash a BIOS ROM file if you are not sure it matches your hardware because the system might become unbootable. Kontron is not obligated to recover your system free of charge if the board does not boot because flash tools were used incorrectly.

# 21. APPENDIX C: BLOCK DIAGRAM

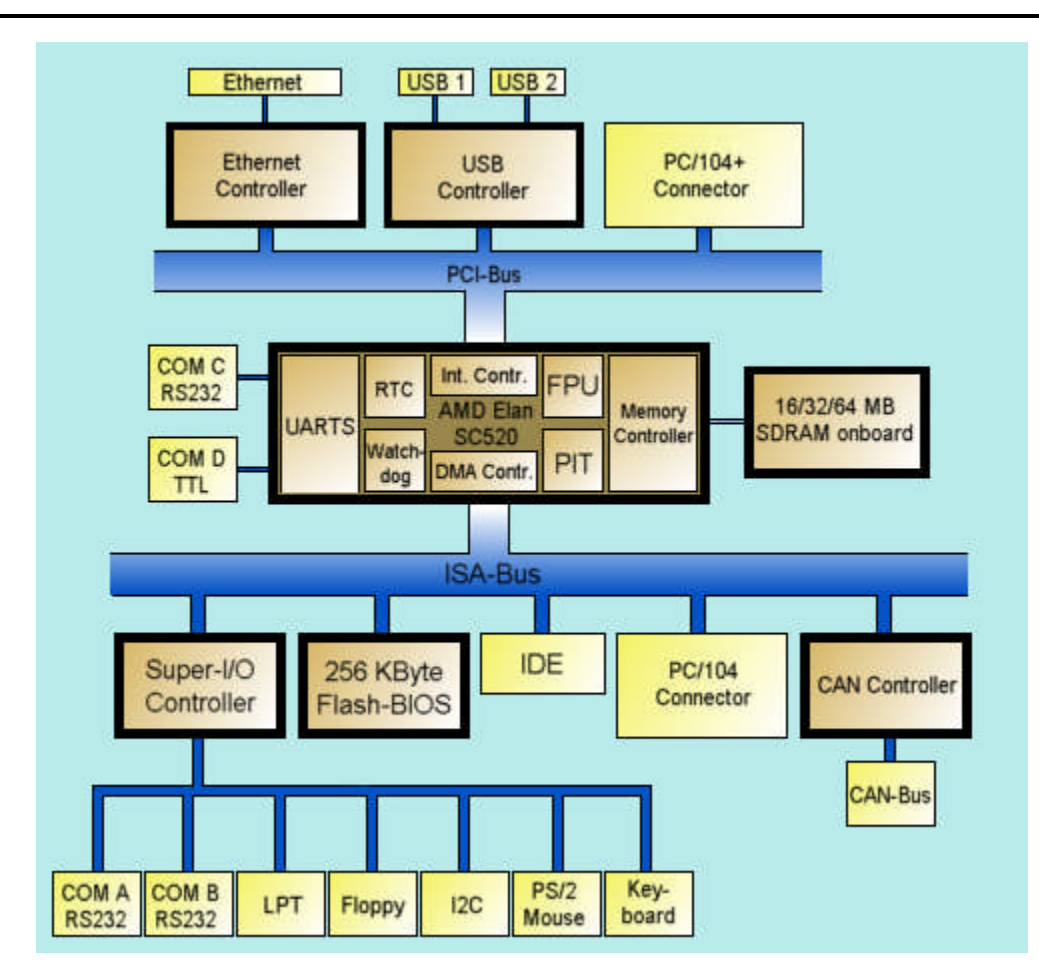

# 22. APPENDIX D: MECHANICAL DIMENSIONS

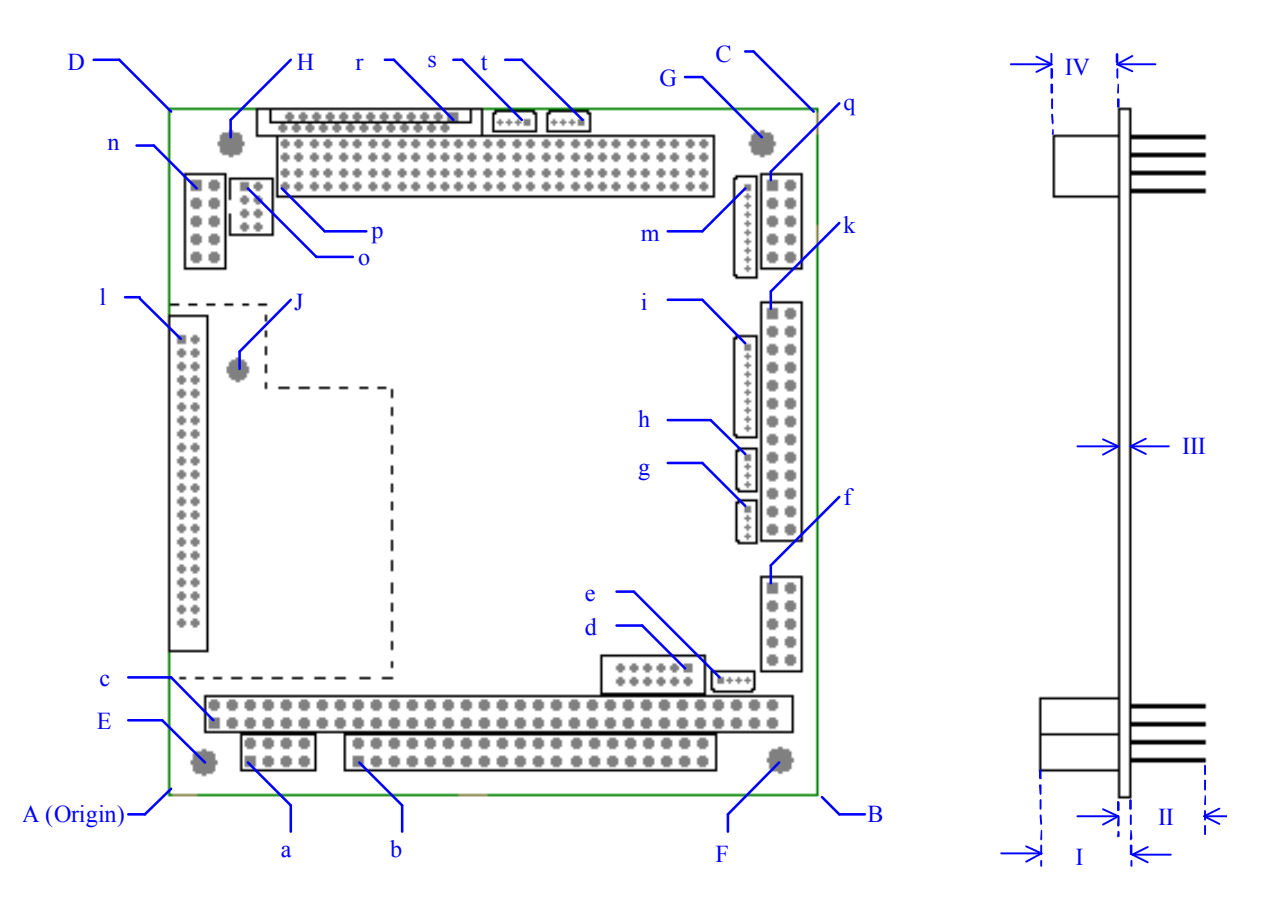

All Dimensions in the tables below are relative to the origin location A.

| Location   | Horizontal (mm) | Vertical (mm) | Horizontal (mil) | Vertical (mil) |  |  |  |
|------------|-----------------|---------------|------------------|----------------|--|--|--|
|            | PCB Dimensions  |               |                  |                |  |  |  |
| A (Origin) | 0               | 0             | 0                | 0              |  |  |  |
| В          | 90.17           | 0             | 3550             | 0              |  |  |  |
| С          | 90.17           | 95.89         | 3550             | 3775           |  |  |  |
| D          | 0               | 95.89         | 0                | 3775           |  |  |  |
|            | Mounting Holes  |               |                  |                |  |  |  |
| E          | 5.08            | 5.08          | 200              | 200            |  |  |  |
| F          | 85.09           | 5.08          | 3350             | 200            |  |  |  |
| G          | 82.55           | 90.81         | 3250             | 3575           |  |  |  |
| Н          | 8.89            | 90.81         | 350              | 3575           |  |  |  |
| J          | 9.88            | 59.28         | 389              | 2333.84        |  |  |  |

| Location             | Horizontal (mm) | Vertical (mm) | Horizontal (mil) | Vertical (mil) |  |  |  |
|----------------------|-----------------|---------------|------------------|----------------|--|--|--|
| Interface Connectors |                 |               |                  |                |  |  |  |
| а                    | 11.43           | 5.08          | 450              | 200            |  |  |  |
| b                    | 26.67           | 5.08          | 1050             | 200            |  |  |  |
| С                    | 6.35            | 10.16         | 250              | 400            |  |  |  |
| d                    | 72.39           | 18.03         | 2849.89          | 710            |  |  |  |
| е                    | 76.59           | 16.49         | 3015.27          | 649.12         |  |  |  |
| f                    | 83.54           | 29.24         | 3289             | 1151           |  |  |  |
| g                    | 80.52           | 40.76         | 3170             | 1604.73        |  |  |  |
| h                    | 80.52           | 48.00         | 3170             | 1889.73        |  |  |  |
| i                    | 80.55           | 62.75         | 3171.16          | 2470.51        |  |  |  |
| k                    | 83.54           | 67.34         | 3289             | 2651           |  |  |  |
| I                    | 1.75            | 64.80         | 69               | 2551           |  |  |  |
| m                    | 80.55           | 85.08         | 3171.16          | 3349.51        |  |  |  |
| n                    | 4.04            | 85.12         | 159              | 3351           |  |  |  |
| 0                    | 10.69           | 84.99         | 421              | 3346           |  |  |  |
| р                    | 16.51           | 84.81         | 650              | 3338.78        |  |  |  |
| q                    | 83.54           | 85.12         | 3289             | 3351           |  |  |  |
| r                    | 40.54           | 94.89         | 1596             | 3736           |  |  |  |
| S                    | 49.77           | 93.60         | 1959.61          | 3684.89        |  |  |  |
| t                    | 57.27           | 93.60         | 2254.61          | 3684.89        |  |  |  |

| Height | Dimension (mm) | Dimension (mil) |
|--------|----------------|-----------------|
|        | 13.00          | 512             |
| 11     | 10.67          | 420             |
|        | 1.60           | 63              |
| IV     | 9.35           | 368             |

# 23. APPENDIX E: CONNECTOR LAYOUT

# 23.1 Connector Locations

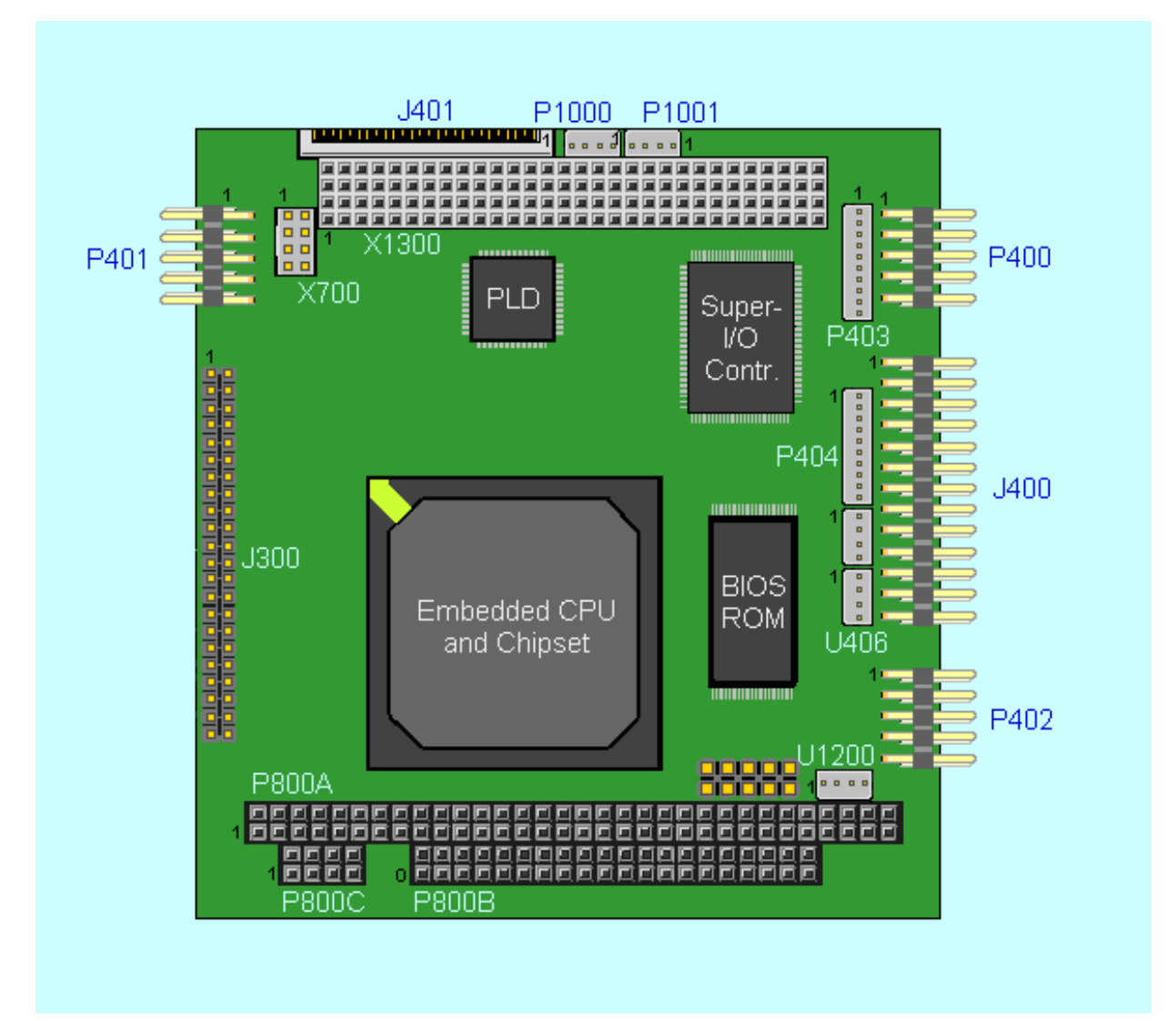

Pin 1 of any connector is marked with "1" in this drawing and with a rectangular pad at the bottom side of the board's PCB.

# 23.2 Connector Functions and Interface Cables

The table notes connector functions, as well as mating connectors and available cables.

| Connector       | Function                                           | Mating Connector                                                                       | Available Cable                                                                         | Cable<br>Description                           |
|-----------------|----------------------------------------------------|----------------------------------------------------------------------------------------|-----------------------------------------------------------------------------------------|------------------------------------------------|
| P800A           | PC/104 Bus<br>(XT-Bus part)                        | 2.54mm 64 pos.<br>(EPT 962-60323-12 or<br>compatible for board to<br>board connection) |                                                                                         |                                                |
| P800B           | PC/104 Bus<br>(AT-Bus part)                        | 2.54mm 40 pos.<br>(EPT 962-60203-12 or<br>compatible for board to<br>board connection) |                                                                                         |                                                |
| P800C           | Power Connector                                    | 2.54mm 8 pos.<br>(EPT 962-60043-12 or<br>compatible for board to<br>board connection)  |                                                                                         |                                                |
| P400, P401      | Serial Interfaces<br>COM A and COM B<br>Connectors | 2.54mm 10 pos.<br>(AMP 1-215882-0 or<br>compatible)                                    | KAB-DSUB9-2<br>(PN 96017-0000-00-0)                                                     | For DSUB 9 adaptation.                         |
| P402            | Keyboard and<br>Feature Connector                  | 2.54mm 10 pos.<br>(AMP 1-215882-0 or<br>compatible)                                    | KAB-KB-1<br>(PN 96023-0000-00-0)<br>or<br>KAB-KB-PS2<br>(PN 96060-0000-00-0)            | For AT-<br>keyboard<br>or<br>PS/2<br>keyboard. |
| P403,P404       | Serial Interfaces<br>COM C and COM D<br>Connectors | 1.25mm 10 pos.<br>(Molex 51021-1000 or<br>compatible)                                  | KAB-DSUB9-3<br>(PN 96061-0000-00-0)                                                     | For DSUB 9 adaptation.                         |
| P1000,<br>P1001 | USB interface connector                            | 1.25mm 4 pos.<br>(Molex 51021-0400 or<br>compatible)                                   | KAB-USB-1<br>(PN 96054-0000-00-0)                                                       | For standard USB adoption                      |
| J300            | IDE Hard Disk<br>Interface Connector               | 2mm 44 pos.<br>(Berg 89361-144 or<br>compatible)                                       | KAB-IDE-25<br>(PN 96020-0000-00-0)<br>or<br>KAB-IDE-2MM<br>(PN 96021-0000-00-0)         | For 3.5" HDD<br>Or<br>2.5" HDD                 |
| J401            | Floppy Drive<br>Interface Connector                |                                                                                        | ADA-FLOPPY-2<br>(PN 96001-0000-00-0)<br>or<br>KAB-FLOPPY/MOPS-1<br>(PN 96019-0000-00-0) | For 3.5" floppy<br>or<br>Slim-line<br>floppy.  |
| J400            | Parallel Interface<br>LPT Connector                | 2.54mm 26 pos.<br>(AMP 2-215882-6 or<br>compatible)                                    | KAB-DSUB25-1<br>(PN 96015-0000-00-0)                                                    | For DSUB 25 adaptation.                        |
| U406            | PS/2 Mouse<br>Interface Connector                  | 1.25mm 4 pos.<br>(Molex 51021-0400 or<br>compatible)                                   | KAB-MOUSE-PS2<br>(PN 96062-0000-00-0)                                                   | For PS/2<br>Mouse                              |
| U1200           | CAN bus connector                                  | 1.25mm 4 pos.<br>(Molex 51021-0400 or<br>compatible)                                   |                                                                                         |                                                |
| X700            | Ethernet Interface<br>Connector                    | 2mm 8 pos.<br>(Berg 90311-008 or<br>compatible)                                        | KAB-MOPS-ETN1<br>(PN 96048-0000-00-0)                                                   | For RJ45 adaptation.                           |
| X1300           | PC/104-Plus Bus<br>(PCI part)                      | 2mm 120pos.<br>(EPT 264-60303-12)                                                      |                                                                                         |                                                |

## 23.3 **Pinout Table**

| Pin | PC104<br>(A) | PC104<br>(B)  | PC104<br>(C) | PC104<br>(D) | PC/104<br>Plus (A) | PC/104<br>Plus (B) | PC/104<br>Plus (C) | PC/104<br>Plus (D) |
|-----|--------------|---------------|--------------|--------------|--------------------|--------------------|--------------------|--------------------|
| 0   |              |               | GND          | GND          |                    |                    |                    |                    |
| 1   | /IOCHCK      | GND           | /SBHE        | /MEMCS16     | GND                | Reserved           | VCC (***)          | AD00               |
| 2   | SD7          | RESETDRV      | LA23         | /IOCS16      | VCC (***)          | AD02               | AD01               | AD03               |
| 3   | SD6          | VCC (***)     | LA22         | IRQ10        | AD05               | GND                | AD04               | AD03               |
| 4   | SD5          | IRQ9          | LA21         | IRQ11        | C/BE0              | AD07               | GND                | AD06               |
| 5   | SD4          | -5V           | LA20         | IRQ12        | GND                | AD09               | AD08               | GND                |
| 6   | SD3          | DRQ2          | LA19         | IRQ15 (**)   | AD11               | VCC (***)          | AD10               | GND                |
| 7   | SD2          | -12V          | LA18         | IRQ14        | AD14               | AD13               | GND                | AD12               |
| 8   | SD1          | /0WS          | LA17         | /DACK0 (**)  | VCC3 (**)          | C/BE1              | AD15               | VCC3 (**)          |
| 9   | SD0          | +12V          | /MEMR        | DRQ0 (**)    | SERR               | GND                | SB0                | PAR                |
| 10  | IOCHRDY      | GND (*)       | /MEMW        | /DACK5       | GND                | PERR               | VCC3 (**)          | SDONE              |
| 11  | AEN          | /SMEMW        | SD8          | DRQ5         | STOP               | VCC3 (**)          | LOCK               | GND                |
| 12  | SA19         | /SMEMR        | SD9          | /DACK6 (**)  | VCC3 (**)          | TRDY               | GND                | DEVSEL             |
| 13  | SA18         | /IOW          | SD10         | DRQ6 (**)    | FRAME              | GND                | IRDY               | VCC3 (**)          |
| 14  | SA17         | /IOR          | SD11         | /DACK7 (**)  | GND                | AD16               | VCC3 (**)          | C/BE2              |
| 15  | SA16         | /DACK3        | SD12         | DRQ7 (**)    | AD18               | VCC3 (**)          | AD17               | GND                |
| 16  | SA15         | DRQ3          | SD13         | VCC (***)    | AD21               | AD20               | GND                | AD19               |
| 17  | SA14         | /DACK1        | SD14         | /MASTER (**) | VCC3 (**)          | AD23               | AD22               | VCC3 (**)          |
| 18  | SA13         | DRQ1          | SD15         | GND          | IS0 (AD20)         | GND                | IS1 (AD21)         | IS2 (AD22)         |
| 19  | SA12         | /REFRESH (**) | GND          | GND          | AD24               | C/BE3              | VI/O               | IS3 (AD23)         |
| 20  | SA11         | SYSCLK        |              |              | GND                | AD26               | AD25               | GND                |
| 21  | SA10         | IRQ7          |              |              | AD29               | VCC (***)          | AD28               | AD27               |
| 22  | SA9          | IRQ6          |              |              | VCC (***)          | AD30               | GND                | AD31               |
| 23  | SA8          | IRQ5          |              |              | REQ0               | GND                | REQ1               | VI/O               |
| 24  | SA7          | IRQ4          |              |              | GND                | REQ2               | VCC (***)          | GNT0               |
| 25  | SA6          | IRQ3          |              |              | GNT1               | VI/O               | GNT2               | GND                |
| 26  | SA5          | /DACK2        |              |              | VCC (***)          | CLK0               | GND                | CLK1               |
| 27  | SA4          | T/C           |              |              | CLK2               | VCC (***)          | CLK3               | GND                |
| 28  | SA3          | BALE          |              |              | GND                | INTD               | VCC (***)          | RST                |
| 29  | SA2          | VCC (***)     |              |              | +12V               | INTA               | INTB               | INTC               |
| 30  | SA1          | OSC           |              |              | -12V               | Reserved           | Reserved           | Reserved           |
| 31  | SA0          | GND           |              |              |                    |                    |                    |                    |
| 32  | GND          | GND           |              |              |                    |                    |                    |                    |

Notes: (\*) (\*\*) (\*\*\*)

Key pin for PC/104; GND for PC/104+ specification

Not supported on MOPS/520 boards.

To protect the external power lines of peripheral devices, make sure that:

the wires have the right diameter to withstand the maximum available current
the enclosure of the peripheral device fulfils the fire protecting requirements of - IEC/EN 60950.

| Pin | IDE       | Floppy    | ГРТ       | Power     | COMA      | COMB      | COMC      | COM D<br>(TTL) |
|-----|-----------|-----------|-----------|-----------|-----------|-----------|-----------|----------------|
| 1   | /RESET    | VCC (***) | /STB      | GND       | /DCD1     | /DCD2     | /DCD3     | /DCD4          |
| 2   | GND       | /IDX      | /AFD      | VCC (***) | /DSR1     | /DSR2     | /DSR3     | /DSR4          |
| 3   | HDD7      | VCC (***) | PD0       | VBATT     | RXD1      | RXD2      | RXD3      | RXD4           |
| 4   | HDD8      | /DS0      | /ERR      | +12V      | /RTS1     | /RTS2     | /RTS3     | /RTS4          |
| 5   | HDD6      | VCC (***) | PD1       | -5V       | TXD1      | TXD2      | TXD3      | TXD4           |
| 6   | HDD9      | /DCHNG    | /INIT     | -12V      | /CTS1     | /CTS2     | /CTS3     | /CTS4          |
| 7   | HDD5      | VCC (***) | PD2       | GND       | /DTR1     | /DTR2     | /DTR3     | /DTR4          |
| 8   | HDD10     | NC        | /SLIN     | VCC (***) | /RI1      | /RI2      | /RI3      | /RI4           |
| 9   | HDD4      | RPM       | PD3       |           | GND       | GND       | GND       | GND            |
| 10  | HDD11     | /MTR0     | GND       |           | VCC (***) | VCC (***) | VCC (***) | VCC (***)      |
| 11  | HDD3      | NC        | PD4       |           |           |           |           |                |
| 12  | HDD12     | /DIR      | GND       |           |           |           |           |                |
| 13  | HDD2      | NC        | PD5       |           |           |           |           |                |
| 14  | HDD13     | /STEP     | GND       |           |           |           |           |                |
| 15  | HDD1      | GND       | PD6       |           |           |           |           |                |
| 16  | HDD14     | /WDATA    | GND       |           |           |           |           |                |
| 17  | HDD0      | GND       | PD7       |           |           |           |           |                |
| 18  | HDD15     | /WGATE    | GND       |           |           |           |           |                |
| 19  | GND       | GND       | /ACK      |           |           |           |           |                |
| 20  | KEY (NC)  | /TRK0     | GND       |           |           |           |           |                |
| 21  | NC        | GND       | /BUSY     |           |           |           |           |                |
| 22  | GND       | /WRPRT    | GND       |           |           |           |           |                |
| 23  | /IOW      | GND       | PE        |           |           |           |           |                |
| 24  | GND       | /RDATA    | GND       |           |           |           |           |                |
| 25  | /IOR      | GND       | /SLCT     |           |           |           |           |                |
| 26  | GND       | /CHDSEL   | VCC (***) |           |           |           |           |                |
| 27  | IOCHRDY   |           |           |           |           |           |           |                |
| 28  | Reserved  |           |           |           |           |           |           |                |
| 29  | NC        |           |           |           |           |           |           |                |
| 30  | GND       |           |           |           |           |           |           |                |
| 31  | IRQ14     |           |           |           |           |           |           |                |
| 32  | /IOCS16   |           |           |           |           |           |           |                |
| 33  | SA1       |           |           |           |           |           |           |                |
| 34  | NC        |           |           |           |           |           |           |                |
| 35  | SA0       |           |           |           |           |           |           |                |
| 36  | SA2       |           |           |           |           |           |           |                |
| 37  | /CS0      |           |           |           |           |           |           |                |
| 38  | /CS1      |           |           |           |           |           |           |                |
| 39  | NC        |           |           |           |           |           |           |                |
| 40  | GND       |           |           |           |           |           |           |                |
| 41  | VCC (***) |           |           |           |           |           |           |                |
| 42  | VCC (***) |           |           |           |           |           |           |                |
| 43  | GND       |           |           |           |           |           |           |                |
| 44  | NC        |           |           |           |           |           |           |                |

#### Notes: (\*\*\*)

To protect the external power lines of peripheral devices, make sure that:

- the wires have the right diameter to withstand the maximum available current

- the enclosure of the peripheral device fulfils the fire protecting requirements of

- IEC/EN 60950.

| Pin | KBD       | LAN     | PS/2<br>Mouse | USB 1     | USB 2     | CAN       |
|-----|-----------|---------|---------------|-----------|-----------|-----------|
| 1   | SPKR      | TXD+    | MSDAT         | VCC (***) | VCC (***) | CAN_L     |
| 2   | GND       | TXD-    | VCC (***)     | USB00     | USB10     | CAN_H     |
| 3   | /RESIN    | RXD+    | GND           | USB01     | USB11     | VCC (***) |
| 4   | /KBLOCK   | SHLDGND | MSCLK         | GND       | GND       | GND       |
| 5   | KBDAT     | SHLDGND |               |           |           |           |
| 6   | KBCLK     | RXD-    |               |           |           |           |
| 7   | GND       | SHLDGND |               |           |           |           |
| 8   | VCC (***) | SHLDGND |               |           |           |           |
| 9   | BATT      |         |               |           |           |           |
| 10  | PWRGOOD   |         |               |           |           |           |

**Notes**: (\*\*\*) To protect the external power lines of peripheral devices, make sure that:

- the wires have the right diameter to withstand the maximum available current

- the enclosure of the peripheral device fulfils the fire protecting requirements of - IEC/EN 60950.

# 24. APPENDIX F: LIMITATIONS AND HINTS

## 24.1 **ISA Bus**

#### 24.1.1. Available ISA Signals

Due to the AMD Elan SC520 microcontroller architecture, the following signals are not available on the PC/104 bus (ISA):

IRQ15, /DACK0, DRQ0, /DACK6, DRQ6, /DACK7, DRQ7, /MASTER, /REFRESH

#### 24.1.2. I/O Address Mapping

I/O addresses below 400h are mapped to the external ISA bus. Higher I/O addresses are directed to PCI in the BIOS default configuration. You can map additional ISA I/O areas to the ISA bus if required in the BIOS Setup. This is especially useful, if you have an ISA graphic adapter in the system that also uses I/O addresses above 400hex. However, the typical I/O range of the ISA bus will not be available.

#### 24.1.3. ISA SCSI Support

Because of limitations concerning 16Bit DMA transfers in conjunction with asynchronous ISA bus timing, you cannot use most ISA SCSI cards with the MOPS/520.

### 24.2 **PCI Bus**

The MOPS/520 comes with a 5V PCI-Bus. Therefore the 3.3V required by some add-on PCI devices are not generated onboard.

## 24.3 Serial Ports

The SC520 integrated serial ports (Serial Port C and D on the MOPS/520) show two deviations from the standard UART behavior:

- > The delta ring-indicator bit in the modem-status register (bit 2) is only set when the ring-indicator signal has changed from an "active" to "inactive" state since the last time the modem status register was read. Respectively, this bit is set for RI changes from "inactive" to "active."
- In the 16550-compatible mode, a received data interrupt is generated when the very first data byte of a continuous data stream is placed in FIFO. This error only occurs for the first character of a continuous data stream received by the UART. Following the FIFO time-out interrupt for the first character received, the remainder of the data stream will be indicated according to the trigger value set in the RFRT bits of the UART FIFO control registers.

## 24.4 Parallel Port

Because of chipset limitations, parallel-port mode ECP, as well as parallel-port base address 3BCh (any mode), cannot be used if a PCI video adapter is installed on the system. With ISA video adapters these restrictions do not apply.

## 24.5 USB Port

The power contacts for USB devices on Pin 1 and Pin 4 are not protected. They are suitable to supply connected USB devices with a maximum of 500mA power dissipation. Do not supply external USB devices with a higher power dissipation through this pins. Always use a fuse for power on external USB connectors, otherwise a defective USB device may damage the MOPS/520.

# 24.6 System-Clock Deviation

In PC/AT compatible systems, system boot code usually programs the Programmable Interval Timer Channel 0 Count (PIT0CNT) register (port 0040h) to a value of FFFFh. If the timer is based on the PC/AT standard clock of 1.19318 MHz, this results in a periodic IRQ0 generation every 54.93 ms, which is used to keep accurate time of day.

However, as the internal timer clock source of the SC520 is only 1.1892 MHz, setting the standard counter value results in a slower IRQ0 generation rate and inaccurate time of day.

The MOPS/520 BIOS takes care of the deviating clock rate of the SC520 by setting the PIT0CNT to a value of FF25h. However, this only guarantees an accurate system clock for operating systems, such as DOS, which do not change the value set by the BIOS. If an operating system such as Windows® 98 reinitializes the PIT0CNT with the standard PC value of FFFFh, it will result in significant system-clock deviation.

To solve this problem, set the PIT0CNT to the MOPS/520 value of FF25h again after the operating system starts.

# 24.7 Windows<sup>®</sup> 2000 Support

Windows® 2000 (at least an unmodified standard version) does not run on systems with ISA IDE controllers. During installation or start of a preinstalled system, Windows 2000 fails and displays the error message INACCESSIBLE\_BOOT\_DEVICE. Because the MOPS/520 uses an ISA IDE interface, you cannot install or run a standard Windows 2000 version on the MOPS/520.

## 24.8 Watchdog Timer NMI Handling

Although set to NMI mode, the SC520 WDT only generates a NMI for the first WDT timeout. The next time the watchdog timer expires, a reset generates.

To avoid this, the WDT NMI interrupt service routine must clear bit 12 of the SC520 Watchdog Timer Control register by writing a 1 to the bit. The key sequence 3333h, followed by CCCCh, must be sent to the register (which is memory-mapped to address E400:0CB0) before it can be write accessed. The following code sequence illustrates the described procedure:

```
unsigned int wdstore;
volatile unsigned int far *WDTMCTRL;
WDTMCTRL = ((void far *) 0xE4000CB0;
.
.
void interrupt NmiIsr (void)
{
wdstore = *WDTMCTRL;
*WDTMCTRL = 0x3333;
*WDTMCTRL = 0xCCCC;
wdstore = wdstore | 0x1000;
*WDTMCTRL = wdstore
```

# 25. APPENDIX G: PC ARCHITECTURE INFORMATION

The following sources of information can help you better understand PC architecture.

### 25.1 **Buses**

### 25.1.1. ISA, Standard PS/2 - Connectors

- AT Bus Design: Eight and Sixteen-Bit ISA, E-ISA and EISA Design, Edward Solari, Annabooks, 1990, ISBN 0-929392-08-6
- > AT IBM Technical Reference Vol 1&2, 1985
- > ISA & EISA Theory and Operation, Edward Solari, Annabooks, 1992, ISBN 0929392159
- > ISA Bus Specifications and Application Notes, Jan. 30, 1990, Intel
- ISA System Architecture, Third Edition, Tom Shanley and Don Anderson, Addison-Wesley Publishing Company, 1995, ISBN 0-201-40996-8
- > Personal Computer Bus Standard P996, Draft D2.00, Jan. 18, 1990, IEEE Inc
- Technical Reference Guide, Extended Industry Standard Architecture Expansion Bus, Compaq 1989

### 25.1.2. PC/104, PCI - Information

- Embedded PC 104 Consortium The consortium provides information about PC/104 and PC/104-Plus technology. You can search for information about the consortium on the Web.
- PCI SIG The PCI-SIG provides a forum for its ~900 member companies, who develop PCI products based on the specifications that are created by the PCI-SIG. You can search for information about the SIG on the Web.
- PCI & PCI-X Hardware and Software Architecture & Design, Fifth Edition, Edward Solari and George Willse, Annabooks, 2001, ISBN 0-929392-63-9.
- PCI System Architecture, Tom Shanley and Don Anderson, Addison-Wesley, 2000, ISBN 0-201-30974-2.

## 25.2 General PC Architecture

- *Embedded PCs*, Markt&Technik GmbH, ISBN 3-8272-5314-4 (German)
- Hardware Bible, Winn L. Rosch, SAMS, 1997, 0-672-30954-8
- Interfacing to the IBM Personal Computer, Second Edition, Lewis C. Eggebrecht, SAMS, 1990, ISBN 0-672-22722-3
- The Indispensable PC Hardware Book, Hans-Peter Messmer, Addison-Wesley, 1994, ISBN 0-201-62424-9
- The PC Handbook: For Engineers, Programmers, and Other Serious PC Users, Sixth Edition, John P. Choisser and John O. Foster, Annabooks, 1997, ISBN 0-929392-36-1

### 25.3 **Ports**

#### 25.3.1. RS-232 Serial

- EIA-232-E standard The EIA-232-E standard specifies the interface between (for example) a modem and a computer so that they can exchange data. The computer can then send data to the modem, which then sends the data over a telephone line. The data that the modem receives from the telephone line can then be sent to the computer. You can search for information about the standard on the Web.
- RS-232 Made Easy: Connecting Computers, Printers, Terminals, and Modems, Martin D. Seyer, Prentice Hall, 1991, ISBN 0-13-749854-3
- National Semiconductor The Interface Data Book includes application notes. Type "232" as a search criteria to obtain a list of application notes. You can search for information about the data book on National Semiconductor's Web site.

#### 25.3.2. ATA

AT Attachment (ATA) Working Group

This X3T10 standard defines an integrated bus interface between disk drives and host processors. It provides a common point of attachment for systems manufacturers and the system. You can search for information about the working group on the Web.

We recommend you also search the Web for information on 4.2 I/O cable, if you use hard disks in a DMA3 or PIO4 mode.

### 25.3.3. USB

USB Specification

USB Implementers Forum, Inc. is a non-profit corporation founded by the group of companies that developed the Universal Serial Bus specification. The USB-IF was formed to provide a support organization and forum for the advancement and adoption of Universal Serial Bus technology. You can search for information about the standard on the Web.

## 25.4 **Programming**

- C Programmer's Guide to Serial Communications, Second Edition, Joe Campbell, SAMS, 1987, ISBN 0-672-22584-0
- Programmer's Guide to the EGA, VGA, and Super VGA Cards, Third Edition, Richard Ferraro, Addison-Wesley, 1990, ISBN 0-201-57025-4
- The Programmer's PC Sourcebook, Second Edition, Thom Hogan, Microsoft Press, 1991, ISBN 1-55615-321-X
- Undocumented PC, A Programmer's Guide to I/O, CPUs, and Fixed Memory Areas, Frank van Gilluwe, Second Edition, Addison-Wesley, 1997, ISBN 0-201-47950-8

# 26. APPENDIX H: DOCUMENT-REVISION HISTORY

| Revision | Date     | Edited by | Changes                                                                                                    |
|----------|----------|-----------|----------------------------------------------------------------------------------------------------|
| P489M110 | 09.08.01 | KFR       | Created preliminary manual.                                                                                                    |
| P489M111 | 28.08.01 | GWE       | Updated BIOS, added limitations chapter.                                                                                         |
| P489M112 | 26.08.01 | KFR       | Added SCSI and video limitations.                                                                                                |
| P489M113 | 24.09.01 | KFR       | Reformatted.                                                                                                    |
| P489M114 | 26.09.01 | KFR       | Added drawing in Chapter 3.<br>Added advanced temperature of D601 in Chapter 3.4.<br>Added note about external power lines.      |
| P489M115 | 28.09.01 | KFR       | Fixed URL syntax on contact page.<br>Changed introduction (Chapter 2.)                                                           |
| P489M116 | 09.04.02 | HB and JL | Added changes to CAN controller, PS/2 mouse, and<br>specifications chapter.<br>Edited and reformatted.                           |
| P489M117 | 17.06.02 | JL        | Added changes to CAN controller chapter.                                                                                         |
| P489M118 | 25.02.03 | VGG       | Added environment note.                                                                                                    |
| P489M119 | 03.12.03 | HB and JL | Updated manual throughout. Added new BIOS features.<br>Changes for new layout. Reformatted manual.                               |
| P489M120 | 16.03.04 | BHO       | Added MTBF section, changed keyboard connection<br>drawing, minor corrections                                                    |
| P489M121 | 09.09.04 | BHO       | Corrected footlines, corrected mounting hole H vertical position, corrected USB connector information, new support addresses     |
| P489M122 | 16.03.05 | BHO       | Corrected format, corrected BIOS update key to parallel,<br>added PCI devices section, updated I/O address map. Minor<br>changes |
| P489M123 | 30.08.05 | BHO       | Added Ethernet note, new drawings for connectors                                                                                 |
| P489M124 | 15.09.05 | BHO       | Added "REFRESH" signal limitation at page 73 and 76, new Kontron Logo                                                            |